# upland Ultriva

Ultriva 9.7 version

**Release Notes** 

By Upland Software

Version 1.0

## **Table of Contents**

| 1  | Enł                                            | hancements                                                                                                    | 3                   |
|----|------------------------------------------------|----------------------------------------------------------------------------------------------------|---------------------|
|    | 1.1                                            | Added Completed Qty to available label fields                                                                                                    | 3                   |
|    | 1.2                                            | Manage Tolerance Percentage grid added more fields in the data set                                                                                               | 4                   |
|    | 1.3                                            | Material Status/Card Design data export job                                                                                                    | 4                   |
|    | 1.4                                            | Enable "Set as Home" for App CSR Integration Monitor page                                                                                                    | 5                   |
|    | 1.5<br>1.5<br>1.5<br>1.5                       | Add Tracking URL link in multiple areas in CSP5.1Carrier URL configuration5.2Kanban Board tooltip5.4Card search results                                          |                     |
|    | 1.6                                            | Separate filters for each material status                                                                                                    | 9                   |
|    | 1.7                                            | Item Coordinator column added to Approve Supplier Reschedule Cards List                                                                                          |                     |
|    | 1.8                                            | Login page checkboxes updated to be accessible from old scanner devices                                                                                          |                     |
|    | 1.9                                            | Kanban Loop Design Wizard button reorder                                                                                                    |                     |
|    | 1.10                                           | Shift Day added in Operator Efficiency report                                                                                                    |                     |
|    | 1.11                                           | Failure notifications for integration jobs                                                                                                    |                     |
|    | 1.12                                           | Changes to Order Tracking Panel on Supplier Home Page                                                                                                    |                     |
|    | 1.13                                           | Supplier Allocation percentage added to Item Data Load fields                                                                                                    |                     |
|    | 1.14<br>1.1<br>1.1<br>1.1<br>1.1<br>1.1<br>1.1 | "Netted" Requirements changes                                                                                                    |                     |
|    | 1.15                                           | Create an Automatic Note "Child Card Created" when partial Shipment is done                                                                                      |                     |
|    | 1.16                                           | Added ASC/DESC Option to Schedule Config Custom Field Sort                                                                                                    |                     |
|    | 1.17                                           | Add Scrap Reason to the Production History Custom Report Data Set                                                                                                | 21                  |
|    | 1.18                                           | Integration Status report filter improvement                                                                                                    | 21                  |
|    | 1.19                                           | Back to Summary, Edit Report and Change filter links replacement                                                                                                 |                     |
|    | 1.20<br>1.2<br>1.2<br>1.2                      | "Make Home" Icon Changes20.1Add "Make Home" icon to Buyer and Supplier Home Screen20.2Move "Make Home" icon after search icon20.3Update "Make Home" icon tooltip |                     |
|    | 1.21                                           | Add new filter to IOT/IOA Project                                                                                                    | 24                  |
|    | 1.22                                           | Receipts Dashboard Refresh Rate Configuration                                                                                                    | 24                  |
|    | 1.23                                           | Added EboKanbanItems2Suppliers and EboBo2Group tables in auditing report                                                                                         | 25                  |
| Co | nfidentia                                      | al internal document                                                                                                    | Date: June 16, 2021 |

#### 1 Enhancements

#### 1.1 Added Completed Qty to available label fields

Orders printed from production sequence action when order is closed can be configured to display completed quantity on Label. Even if total or partial quantity is completed, it will be displayed on label.

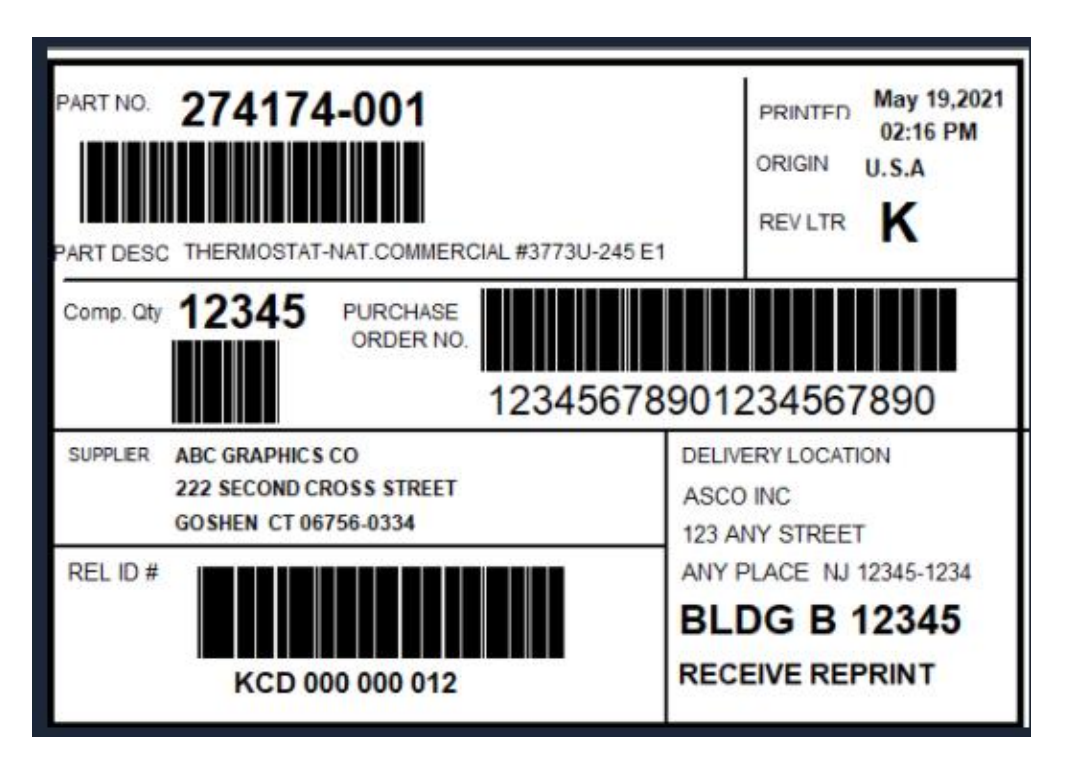

#### 1.2 Manage Tolerance Percentage grid added more fields in the data set

Manage Tolerance Percentage page filter now includes more fields for filtering. New fields added are: Supplier Name, Supplier Code, Product Line, Commodity Code, Coordinator, ABC Code

| ≡        | upland Ultriva                                                                                                    | Ultriva Lean Suite QA                                                      | 9.7                      |
|----------|----------------------------------------------------------------------------------------------------|----------------------------------------------------------------------------|--------------------------|
| Ŵ        | Manage Shipping                                                                                                    | rrance ≫ Manage Tolerance Percentage<br>and Receiving Tolerance Percentage | Business Unit: T         |
|          | Ship Tolerance Percentage (%                                                                                                    | b) 16 Use same tolerance perce                                             | ntage for Shipping and F |
| ;=<br>;= | Receive Tolerance Percentage                                                                                                    | 2 (%)                                                                      |                          |
|          | Filter By Standard Qty<br>Category No. of Cards<br>ShipQtyTol<br>Default Supplier<br>Default Supplier<br>Commodity Code<br>Commodity Code | Select Operator Content Value Co                                           |                          |
| <u>ي</u> | ABC Code<br>Coordinator<br>UserParam1                                                                                                    | Description 1                                                              | Category 1               |
|          | UOM                                                                                                    | Test                                                                       | Kanban                   |
|          | Location Code                                                                                                    | IT_ERP_RECEIPTS                                                            | Kanban                   |
|          | RevisionNo                                                                                                    | IT_Percent_200                                                             | Kanban                   |
|          | DrawingNo                                                                                                    | IT_Percent_290                                                             | Kanban                   |

#### 1.3 Material Status/Card Design data export job

Created a new DataOut job to export the Material Status + Card Design results for all plants/work centers into the system

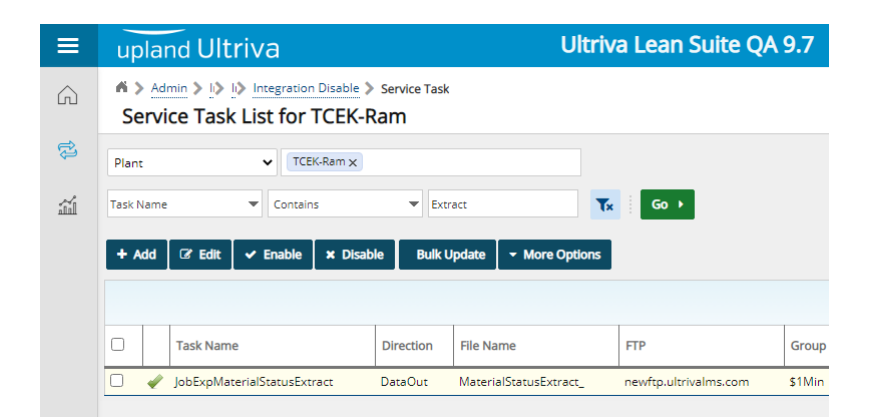

After task is configured, export file will be put to designated FTP folder with all fields from material status and card design reports for all plants in the customer instance.

Confidential internal document

|     | 🖉 Materia | lStatusExt | ract_202105 | 518102736 - N | otepad   |        |     |                |           |                  |                 |                 |          | - 0      | ×       |
|-----|-----------|------------|-------------|---------------|----------|--------|-----|----------------|-----------|------------------|-----------------|-----------------|----------|----------|---------|
| F   | ile Edit  | Format     | View Hel    | р             |          |        |     |                |           |                  |                 |                 |          |          |         |
| A   | BC Code   |            |             | Calcula       | ted Card | s      |     | Cards To Be De | stroyed A | fter Consumption | Commodi         | ty Code         | Current  | Loopsiz  | e ^     |
| aŋ  |           | 1          | 0           | CC1           | 0        | 0.0000 |     |                | Kanban    | appuser Test     | CustIT240720    | 0.0000          | 0        | 12/30/1  | 899 🤅 👘 |
| A   | BC        | 18         | 33          | Unknown       | 51       | 0.0000 |     |                | Kanban    | buyeruser        | IT_ERP_RECEIPTS | IT_ERP_RECEIPTS | 0.0000   | Loc      | 1       |
|     |           | 127        | 0           | Unknown       | 127      | 0.0000 |     |                | Kanban    | ultrivauser      | IT_Percent_200  | IT_Percent_200  | 69.0000  | LocItem  | 1       |
| tc  |           | 127        | 0           | Unknown       | 127      | 0.0000 |     |                | Kanban    | buyeruser        | IT_Percent_200  | IT_Percent_201  | 69.0000  |          | 125     |
|     |           | 127        | 0           | Unknown       | 127      | 0.0000 |     |                | Kanban    | buyeruser        | IT_Percent_290  | IT_Percent_290  | 69.0000  |          | 125     |
| RN  |           | 242        | 0           | Unknown       | 242      | 0.0000 |     |                | Kanban    | buyeruser        | IT_Percent_291  | IT_Percent_291  | 69.0000  |          | 125     |
|     |           | 242        | 0           | Unknown       | 0        | 0.0000 |     |                | Kanban    | buyeruser        | IT_Percent_292  | IT_Percent_292  | 69.0000  |          | 125     |
| ' A | BC        | 2          | 41          | Unknown       | 43       | 0.0000 |     |                | Kanban    | buyeruser        | IT_ReqRec       | IT_ReqRec       | 6.0000   | Loc      | 1       |
| A   | BC        | 1          | 1           | Unknown       | 2        | 0.0000 | DL1 | DL1            | Kanban    | buyeruser        | IT_SUP_SUPNEW   | IT_SUP_SUPNEW   | 1.0000   | Loc      | 1       |
|     |           | 12         | 0           | Unknown       | 17       | 0.0000 |     |                | Kanban    | buyeruser        | Test Rules      | IT010421        | 3.0000   | Loc03093 | 20      |
| uc  |           | 8          | 0           | Unknown       | 8        | 0.0000 |     |                | Kanban    | buyeruser        | 10 version regr | ession testing  | IT01811  | 20       | 3.00    |
|     |           | 12         | 0           | Unknown       | 12       | 0.0000 |     |                | Kanban    | buyeruser        | Test IT03092    | 3.0000          | Loc03093 | 20       | 0       |
|     |           | 8          | 0           | Unknown       | 8        | 0.0000 |     |                | Kanban    | buyeruser        | Test item attac | hment IT03112   | 9        | 3.0000   | Loc     |

## 1.4 Enable "Set as Home" for App CSR Integration Monitor page

For App CSR users, Integration Monitor (Service Monitor) page can be set as favorite and home page.

| , ( | C 🟠 🗎 engine                                                                                         | ering.ultrivalms.com                                                                                                    | /QALS97/SysAdmin/INTGM | IONITOR         |                  |                    |                   |                      |              |                 | ☆ 📕           | F 👩         |
|-----|----------------------------------------------------------------------------------------------------|----------------------------------------------------------------------------------------------------|------------------------|-----------------|------------------|--------------------|-------------------|----------------------|--------------|-----------------|---------------|-------------|
| s   | Web Slice Gallery                                                                                    | Imported From IE                                                                                                    | 💠 System Dashboard 🚺   | QA LS TEST Site | 🔇 Ultriva Integr | ation 🬧 List of Op | otions Trad       | Inttps://demo.ultriv | a            | » 📙 Other       | bookmarks 🛛 🔝 | Reading li  |
| ι   | upland Ultriv                                                                                        | va                                                                                                    |                        | Ultriva L       | ean Suite (      | QA 9.7             |                   | c                    | <b>(</b> ^   | 0               | 🕕 Buye        | r K Tes : 🔻 |
| -   | Integration > Inte<br>Integration Mc Current Status Errors Business Unit: TCEK-Rem Find Service Name | Partian Monitor Partian Monitor Partial Partial Parti | ▼ Select Operator      | ▼ Enter Va      | alue             | Business Unit      | : TCEK-Ran        | n -                  | Ac<br>Servic | id to Favorites |               | ×           |
|     | Database Health :                                                                                    | FTP Health :                                                                                                    |                        |                 |                  |                    |                   | Refre                | sh every :   | 10              | ✓ Minutes     |             |
|     | Last Updated : 6/14/20                                                                               | 021 6:09:19 AM<br>Run Now                                                                                                    |                        |                 | Plant: TCEK-Ra   | ım                 |                   |                      |              |                 |               |             |
|     | Running ( 父 )                                                                                        | Not Running ( 🧕                                                                                                    | ) Executing ( 🕑 )      | ***Exe          | cuting*** ( 🤔 )  | ExecuteReque       | sted ( 🔒 )        |                      |              |                 |               |             |
|     | Sorted by: Job Name                                                                                  |                                                                                                    |                        |                 |                  |                    |                   |                      |              |                 | 1 to 65 of 65 |             |
|     | Job Name 1                                                                                           |                                                                                                    | Status 1               | Status Message  | Î                | Elapsed 1 Success  | Fail<br>Item ↑ La | ist Run ↑            |              | Last Refresh 1  |               |             |

#### 1.5 Add Tracking URL link in multiple areas in CSP

Our system will display Tracking No value in Kanban Board tooltip for shipped cards and search results as link when carrier URL is configured for the current carrier.

#### 1.5.1 Carrier URL configuration

On Entities/Carrier entity, tracking information URL should be configured to get link on the Tracking No value.

|    | upland Ultriva                                                                                                    | Ultriva Lean Suite QA 9.7 Q                        | $\odot$ $\odot$ | 🔛 Buj        | er K Test 🍷 |
|----|----------------------------------------------------------------------------------------------------|----------------------------------------------------|-----------------|--------------|-------------|
| â  | Modify Carrier: DHL carrier: DHL carrier | arrier Business Unit: TCBK-Ram v Applicat<br>rrier | ion: Applicat   | tion (Plant) | •           |
| ~  | Carrier Information                                                                                                    |                                                    |                 |              |             |
| 5= | *Code:                                                                                                    | DHL carrier DHL carrier                            |                 |              |             |
| 卅  | *Description:                                                                                                    | DHL carrier                                        |                 |              |             |
| -  | Tracking Information                                                                                                    |                                                    |                 |              |             |
|    | This feature works only for sites which s                                                                                                    | port Trading through HTTP GET request.             |                 |              |             |
| 61 | Please ensure the Tracking Number Que                                                                                                    | Trucps//www.unic.com/en/expressionecomg.numin/wbs- |                 |              |             |
| ٢  | L                                                                                                    |                                                    |                 |              |             |
|    | *Required field                                                                                                    |                                                    | 1               | Save €       | 2 Cancel    |
|    |                                                                                                    |                                                    |                 |              |             |
|    |                                                                                                    |                                                    |                 |              |             |
|    |                                                                                                    |                                                    |                 |              |             |
|    |                                                                                                    |                                                    |                 |              |             |
|    |                                                                                                    |                                                    |                 |              |             |
|    |                                                                                                    |                                                    |                 |              |             |
|    |                                                                                                    |                                                    |                 |              |             |
|    |                                                                                                    | Ultriva © 2021                                     |                 |              |             |

URL should be configured ensuring query string should be at the end of the URL and without value.

#### 1.5.2 Kanban Board tooltip

When card was shipped with Carrier and Tracking No. was set on card, link for the tracking number will be displayed. When the link is clicked, new tab will be opened in browser with the carrier's tracking information.

| upland Ult                                                                                                    | riva                                                                                                    |                                                                                                    | U                                                                                                    | triva Lean Suite QA 9.7 |            | <b>०</b> 🔿   | ?          | Buyer I    | K Test |
|----------------------------------------------------------------------------------------------------|----------------------------------------------------------------------------------------------------|----------------------------------------------------------------------------------------------------|----------------------------------------------------------------------------------------------------|-------------------------|------------|--------------|------------|------------|--------|
| A > Carrier > ○ Item Details                                                                                                    | Admin > Item Det<br>IT250421                                                                                             | ails                                                                                                    |                                                                                                    | Business Unit:          | TCEK-Ram 🔻 | Application: | Applicatio | on (Plant) | 0      |
| Released                                                                                                    | 2 (0                                                                                                    | Cards) 90 (Units) 🕜 Expo                                                                                                    | rt                                                                                                    |                         |            |              |            |            | Ī      |
| In Process                                                                                                    | 20                                                                                                    | (Cards) 900 (Units) 🖍 Ex                                                                                                    | port                                                                                                    | \$ \$ \$ \$ \$ \$ \$    |            |              |            | ۱ )        |        |
| At Ship Hub                                                                                                    | 0 (0                                                                                                    | Cards) 0 (Units)                                                                                                    |                                                                                                    |                         |            |              |            |            |        |
| In Transit                                                                                                    | 5 (0                                                                                                    | Cards) 225 (Units) 📝 Expo                                                                                                    | t                                                                                                    |                         |            |              |            |            |        |
| Card Details: KC                                                                                                    | D2RL7QAL9S                                                                                                    |                                                                                                    |                                                                                                    |                         |            |              |            |            |        |
| Card Qty<br>Accept Date<br>Req Ship Date<br>Req Receive Date<br>PO Line Number<br>Release Line Number<br>Sunnilar<br>Tracking No<br>Pooling Ship WO<br>Notes | 45<br>05/03/2021 12:11:02 PM<br>04/30/2021 11:59:59 PM<br>05/03/2021 06:30:00 PM<br>250421<br>250421<br>5uppew<br>459871 | Release Date<br>Ship Date<br>Original Req Receive Date<br>PO Number<br>Release Number<br>Expected Receive Date<br>Ship Qty<br>Last Action By<br>Work Order Number<br>Release Id | 04/27/2021 06:08:36 AM<br>05/05/2021 02:42:10 AM<br>05/03/2021 06:30:00 PM<br>250421<br>05/07/2021 02:42:10 AM<br>45<br>supnewuser<br>KCD2RL7QAL95-001-3 |                         |            |              |            |            |        |
| Notes<br>Unit Price                                                                                                    | 0.00                                                                                                    | Release Id<br>Revision No                                                                                                    | KCD2RL7QAL95-001-3                                                                                                    |                         |            |              |            |            |        |

When tracking URL is not configured, only the tracking number will be displayed without the hyperlink.

| =        | upland Ultriv                             | a Ultriva Lean Suite QA 9.7                                                                                                    | <b>Q</b> 🔿   | 0 🌔               | Buyer K Test 🔻 |   |
|----------|-------------------------------------------|----------------------------------------------------------------------------------------------------|--------------|-------------------|----------------|---|
| ŵ        | A > Carrier > (> I> A<br>Item Details IT2 | min_> Item Details Business Unic TCEK-Ram ▼<br>50421                                                                                                    | Application: | Application (Plan | it) 👻          |   |
| ~        | Released                                  | 2 (Cards) 90 (Units) 🕜 Export                                                                                                    |              |                   |                | ^ |
| 圏        | In Process                                |                                                                                                    |              |                   |                |   |
| a<br>B   | At Ship Hub                               | 0 (Cards) 0 (Units)                                                                                                    |              |                   |                |   |
| <b>@</b> | In Transit                                | 5 (Cards) 225 (Units) [] Export                                                                                                    |              |                   |                |   |
|          | Rec'd At Dock                             | Card Details: KCD2RLBQAL4Q           Card Qry         45         Release Date         04/27/2021 05/08/36 AM                                                                                                    |              |                   |                |   |
|          | Put Away                                  | Accept Date         05/03/2021 12:11:02 PM         Ship Date         05/05/2021 02:44:13 AM           Req Ship Date         04/30/2021 11:59:59 PM         Original Req Receive Date: 05/03/2021 06:30:00 PM           Req Receive Goldsource (Shig 30/2021 06:30:00 PM         PO Line Number         25/421           PO Line Number         25/421         Release Number         25/421    |              |                   |                |   |
|          | Others                                    | Release Line Number         25/92-21         Expected Receive Date         05/07/2021 02:4413 AM           Suppler         Suppler         Stip Ory         45           Tracking No         447977         Last Action By         supnetwoder           Vindig Stip No         Work: Order Number         Expected Norder           More         Debased to         VTORE Polar Annual Annual |              |                   |                |   |
|          |                                           | Unit Price 0.00 Revision No                                                                                                    |              |                   |                |   |
|          |                                           | Ultriva © 2021                                                                                                    |              |                   | •              | • |

Confidential internal document

#### 1.5.4 Card search results

New column added on the card search results to display Tracking No. If tracking URL is configured, the link will be available.

|                  | nd Ultriva                                  |           |          |            |          |      | Ultriva Lean Suite Q/  | 9.7           |         |           |           |                         |                 |              | 0 🕕 🗠              | ger K T |
|------------------|---------------------------------------------|-----------|----------|------------|----------|------|------------------------|---------------|---------|-----------|-----------|-------------------------|-----------------|--------------|--------------------|---------|
| 6 > Adm<br>Searc | nin > hem > Search<br>ch results for IT2504 | 21        |          |            |          |      |                        |               |         |           |           | Business Unit: TCEK-Ram | ÷               | Application: | pplication (Plant) |         |
| 2.0              | term (1 casults fisured)                    |           |          |            |          |      |                        |               |         |           |           |                         |                 |              |                    |         |
|                  |                                             |           |          |            |          |      |                        |               |         |           |           |                         |                 |              |                    |         |
| ~ 0              | Card (36 results found)                     |           |          |            |          |      |                        |               |         |           |           |                         |                 |              |                    |         |
| Card             | 410                                         | Item      | Plant    | Card State | Cycle No | Caro | Last.Action Time       | Location Code | PO #    | PO Line # | Release # | Release Line #          | Packing Silp No | [            | Trackin            | ngNo    |
| ×CDG             | CORKSQAL7W                                  | (7250421  | TCEK-Ram | On Hand    | 1        | 4    | 05/04/2021 04:25:56 PM | Loc           | 030521  | 34,521    | 030521    | 690521                  |                 |              |                    |         |
| XCCC             | CONTRACTOR (CLARGERING)                     | (7290421  | TCEK-Rem | In Process | 1        | 4    | 05/03/2021 03:01:11 PM | Lee           | 250421  | 250,421   | 250421    | 250421                  |                 |              |                    |         |
| KCDO             | ORKNQAL2Y                                   | (7250421  | TCEK-Ram | In Process | 2        | 40   | 05/03/2021 12:11:03 PM | Lec           | 250421  | 250,421   | 250421    | 250421                  |                 |              |                    |         |
| ×ccc             | CORKIQQAL3R                                 | (7250421  | TCEK-Ram | On Hand    | 1        | 4    | 05/04/2021 04/25/56 PM | Loc           | 250421  | 250,421   | 250421    | 250421                  |                 |              |                    |         |
| KCCC             | TVLADRHRQALVT                               | (7290421  | TCEK-Rem | On Hand    |          | 4    | 05/04/2021 04/25/56 PM | Lec           | 293421  | 250,421   | 250421    | 250421                  |                 |              |                    |         |
| XCCC             | CORNELIQAL V2                               | (1250-421 | TCEK-Ram | In Process |          | 42   | 05/03/2021 03:01:11 PM | Lac           | 250421  | 250,421   | 250421    | 250421                  |                 |              |                    |         |
| ×CCC             | CORRECT ALGO                                | (7250421  | TCEK-Ram | In Process |          | 4    | 05/03/2021 03/01/11 PM | Loc           | 250421  | 250,421   | 250421    | 250421                  |                 |              |                    |         |
| KCDG             | ORKINQALZD                                  | (7250421  | TCEK-Ram | In Process |          | 43   | 05/03/2021 03:01:11 PM | Loc           | 250421  | 250,421   | 250421    | 250421                  |                 |              |                    |         |
| XCDO             | ORINGALXX                                   | 17250421  | TCEK-Ram | In Process |          | 43   | 05/03/2021 03:01:11 PM | Loc           | 250421  | 250,421   | 250421    | 250421                  |                 |              |                    |         |
| KCCC             | CRU2QAURC                                   | (7250421  | TCEK-Rem | Released   |          | 4    | 04/27/2021 06:08:36 AM | Loc           | 250421  | 250,421   | 250421    | 250421                  |                 |              |                    |         |
| XCCC             | ORL3QADH                                    | 17250421  | TCEX-Rem | On Hand    | 1        | 4    | 05/04/2021 04/25:56 PM | Loc           | 250421  | 250,421   | 250421    | 250421                  |                 |              |                    |         |
| ×CDG             | CORLINGALSQ                                 | 17250421  | TCEX-Ram | On Hand    |          | 42   | 05/04/2021 04/25/56 PM | Loc           | 250421  | 250,421   | 250421    | 250421                  |                 |              |                    |         |
| XCCC             | CRUSQALSM                                   | (7250421  | TCEK-Rem | On Hand    |          | 4    | 05/04/2021 04/25:56 PM | Loc           | 250421  | 250,421   | 250421    | 250421                  |                 |              |                    |         |
| KCCC             | CORL/TQAL95                                 | 17250421  | TCEX-Ram | In Transit |          | 4    | 05/05/2021 02:42:10 AM | Loc           | 290421  | 250,421   | 250421    | 250421                  |                 |              | 45                 | 1595    |
| ×CDG             | ORLBQAL76                                   | (7250421  | TCEK-Ram | In Transit |          | 43   | 05/05/2021 02:42/11 AM | Loc           | 253421  | 250,421   | 250421    | 250421                  |                 |              | 47                 | 1598    |
| XCCC             | CRUNQALIYD                                  | (7250421  | TCEK-Rem | In Transit |          | 4    | 05/05/2021 02:42:28 AM | Loc           | 250421  | 250,421   | 250421    | 250421                  |                 |              |                    |         |
| KCCC             | ORLAQALIS                                   | (7250-421 | TCEX-Ram | In Transit |          | 42   | 05/05/2021 02:42:44 AM | Lec           | 295421  | 250,421   | 250421    | 250421                  |                 |              | 47                 | 13505   |
| ×ccc             | 081804140                                   | (7250421  | TCEX-Ram | In Transit | 1        | 4    | 05/05/2021 02:44/13 AM | Loc           | 250421  | 250,421   | 250421    | 250421                  |                 |              | 44                 | 4797    |
| XCCC             | OFLICQALTIN                                 | (7290421  | TCEK-Rem | In Process |          | 4    | 05/03/2021 12:11:03 PM | Lec           | 290421  | 250,421   | 250421    | 250421                  |                 |              |                    |         |
| XCCC             | ORLDQALWC                                   | (7253421  | TEEK-Ram | In Process |          | 42   | 05/03/2021 12:11:03 PM | Loc           | 253421  | 250,421   | 250421    | 250421                  |                 |              |                    |         |
| ×CCC             | CRUEDALISH                                  | 17250421  | TCEK-Ram | In Process |          | 4    | 05/03/2021 12/11/03 PM | Lec           | 250421  | 250.421   | 250421    | 250421                  |                 |              |                    |         |
| KCCC             | ORUNDALYW                                   | (7250421  | TCEK-Rem | In Process |          | 4    | 05/03/2021 12:11:03 PM | Loc           | 253421  | 250,421   | 250421    | 250421                  |                 |              |                    |         |
| XCCC             | ORLIGALV7                                   | 17250421  | TCEK-Ram | In Process |          | 4    | 05/03/2021 12:11:03 PM | Loc           | 250421  | 250,421   | 250421    | 250421                  |                 |              |                    |         |
| KCCC             | CRUMGAL22                                   | (7250421  | TCEK-Rem | In Process |          | 4    | 05/03/2021 12/11/03 PM | Loc           | 250421  | 250,421   | 250421    | 250421                  |                 |              |                    |         |
| XCCC             | ORUNQAL2G                                   | (7250421  | TCEK-Ram | In Process |          | 4    | 05/03/2021 12:11:03 PM | Loc           | 250421  | 250,421   | 250421    | 250421                  |                 |              |                    |         |
| ×CO              | ORUPOALUA                                   | (7250421  | TCEK-Ram | In Process |          | 4    | 05/03/2021 12/11/03 PM | Loc           | 253421  | 250,421   | 250421    | 250421                  |                 |              |                    |         |
| XCCC             | CRUQQAL39                                   | (7250421  | TCEK-Rem | In Process |          | 4    | 05/03/2021 12:11:03 PM | Loc           | 250421  | 250,421   | 250421    | 250421                  |                 |              |                    |         |
| KCCC             | OFLEQALVE                                   | (7250421  | TCEK-Rem | In Process |          | 4    | 05/03/2021 12:11:03 PM | Loc           | 250421  | 250,421   | 250421    | 250421                  |                 |              |                    |         |
| ×COO             | ORLSQ4L7E                                   | (7250421  | TCEK-Ram | In Process |          | 4    | 05/03/2021 12/11/03 PM | Loc           | 253421  | 250,421   | 250421    | 250421                  |                 |              |                    |         |
| ×ccc             | ORLTQAL2P                                   | (7250421  | TCEK-Rem | In Process |          | 4    | 05/03/2021 12:11:03 PM | Loc           | 250421  | 250.421   | 250421    | 250421                  |                 |              |                    |         |
| KCCC             | URADUJALM                                   | (7250421  | TCEK-Rem | In Process |          | 41   | 05/03/2021 12:11:04 PM | Lee           | 250421  | 250,421   | 250421    | 250421                  |                 |              |                    |         |
| ×CDG             | CRU/Q4L6Y                                   | (7250421  | TCEK-Ram | In Process |          | 4    | 05/03/2021 12/11/04 PM | Loc           | 250421  | 250,421   | 250421    | 250421                  |                 |              |                    |         |
| ×ccc             | CRUNCALZY                                   | (7250421  | TCEK-Rem | On Hand    |          | 4    | 05/04/2021 04/25/56 PM | Lee           | 290421  | 250,421   | 250421    | 250421                  |                 |              |                    |         |
| XCCC             | CRIMINALES                                  | (7250421  | TCEK-Ram | On Hand    |          | 4    | 05/04/2021 04/25/56 PM | Lac           | 4445    | 4,445     | 4445      | 4445                    |                 |              |                    |         |
| ×ccc             | CRUSOALWK                                   | (7250421  | TCEK-Ram | On Hand    |          | 4    | 05/04/2021 04/25/56 PM | Loc           | 4455666 | 4,455,666 | 4455696   | 4455666                 |                 |              |                    |         |
| KEEG             | CRIZQALTQ                                   | (7250421  | TCEK-Rem | Released   |          | 4    | 04/27/2021 06:08:35 AM | Loc           | 663     | 663       | 663       | 663                     |                 |              |                    |         |
|                  |                                             |           |          |            |          |      |                        |               |         |           |           |                         |                 |              | 1 to 35            | s of 3  |
|                  |                                             |           |          |            |          |      |                        |               |         |           |           |                         |                 |              |                    |         |
|                  | lamellar (1 results fromt)                  |           |          |            |          |      |                        |               |         |           |           |                         |                 |              |                    |         |

On the card details screen, the tracking number will be available for the current cycle and all previous cycles in the cycle details tab. This will provide the opportunity to check details on past deliveries for as long as the carrier retains the data in their system.

| ≡      | upland Ultriva                        |                                | Ultriva Lea                          | an Suite QA 9.7           |                                              | ۹                                      | 💟 🕐 🌔 Buyer K Test 🔻         |
|--------|---------------------------------------|--------------------------------|--------------------------------------|---------------------------|----------------------------------------------|----------------------------------------|------------------------------|
| â      | Admin > II> Search > C                | ard Search                     |                                      |                           | Business Unit: TCEK-Ram                      | ✓ Application                          | on: Application (Plant) -    |
|        | Details for Card KC                   | D2RL7QAL9S                     |                                      |                           |                                              |                                        | 0                            |
| ~      | Card Id                               | KCD2RL7QAL9S                   | Current Status                       | In Transit                | Card Type                                    | Normal Cycle #                         | 1                            |
| [7-]   | Item No.                              | IT250421                       | Item Desc                            | Test batch Jobs           | Category                                     | Kanban Pallet G                        | ty 45                        |
| ×      | Create Time                           | 04/27/2021                     | Created By                           | buyeruser                 | Owned By                                     | TCEK-Ram                               |                              |
| . Just | Supplier                              | Supnew                         | Card Qty                             | 45                        | Action Time                                  | 05/05/2021 Action I                    | By supnewuser                |
| head   | Req Ship Date                         | 04/30/2021                     | Req Receive Date                     | 05/03/2021                | PO. Num                                      | 250421 PO. Lin                         | 250421                       |
| 1      | PO Release Num                        | 250421                         | PO Release Line Num                  | 250421                    | Tracking No                                  | 459871 Cur                             | rent cycle tracking no       |
| itti   | Cycle Details Audit Details           |                                |                                      |                           |                                              |                                        |                              |
| 6      | Cycle<br>No Supplier Name Card<br>Qty | Release Accept Date Ship Date  | e Ship Receive Receive Date Qty PO # | PO Release Release Line # | Location Tracking Packing<br>Code No Slip No | ABC Revision Drawing<br>Code No Number | Params Update Cancel Receipt |
|        | 1 Supnew 45                           | 04/27/2021 05/03/2021 05/05/20 | 21 45 - 0 2504                       | 21 250,421 250421 250421  | Loc 459871                                   |                                        | CS Update                    |
| \$     |                                       |                                |                                      |                           |                                              |                                        |                              |
|        |                                       |                                |                                      |                           | T                                            |                                        |                              |
|        |                                       |                                |                                      |                           |                                              |                                        |                              |
|        |                                       |                                |                                      |                           | Cycle tracking no                            | )                                      |                              |
|        |                                       |                                |                                      |                           |                                              |                                        |                              |
|        |                                       |                                |                                      |                           |                                              |                                        |                              |
|        |                                       |                                |                                      |                           |                                              |                                        |                              |
|        |                                       |                                |                                      |                           |                                              |                                        |                              |
|        |                                       |                                |                                      |                           |                                              |                                        |                              |
|        |                                       |                                |                                      |                           |                                              |                                        |                              |
|        |                                       |                                |                                      |                           |                                              |                                        |                              |
|        |                                       |                                |                                      |                           |                                              |                                        |                              |
|        |                                       |                                |                                      |                           |                                              |                                        |                              |
|        |                                       |                                |                                      | Ultriva © 2021            |                                              |                                        |                              |

#### Confidential internal document

When tracking URL is not configured, the tracking number will be displayed without the hyperlink.

| ≡  | upland Ultriva             | а           |                 |                |            |             | l               | Ultriva | Lean   | n Suite      | QA 9         | .7                |                  |                |                    |             |                | <b>Q</b> (0)      | ?        |             | luyer K Test 🍷 |
|----|----------------------------|-------------|-----------------|----------------|------------|-------------|-----------------|---------|--------|--------------|--------------|-------------------|------------------|----------------|--------------------|-------------|----------------|-------------------|----------|-------------|----------------|
| 6  | Admin > I> Search          | > c         | ard Search      |                |            |             |                 |         |        |              |              |                   | Business Ur      | nit: TCE       | K-Ram              |             | *              | Application:      | Applicat | ion (Plant) |                |
| 00 | Details for Card           | KC          | D2RLBC          | al4q           |            |             |                 |         |        |              |              |                   |                  |                |                    |             |                |                   |          |             | 0              |
| ~  | Card Id                    |             | KCD2RL          | BOAL4O         |            | Curren      | t Status        |         |        | In 1         | Fransit      |                   | Card T           | Vpe            |                    | ormal       |                | Cycle #           |          | 1           |                |
| _  | Item No.                   |             | IT25042         | 21             |            | Item De     | esc             |         |        | Tes          | t batch Jo   | bs                | Catego           | ory            | ĸ                  | anban       |                | Pallet Qty        |          | 45          |                |
| 22 | Create Time                |             | 04/27/2         | 021            |            | Created     | d By            |         |        | bu           | veruser      |                   | Owner            | d By           | т                  | CEK-Ram     |                |                   |          |             |                |
|    | Supplier                   |             | Supnew          | ,              |            | Card Q      | ty              |         |        | 45           |              |                   | Action           | Time           | 0                  | 5/05/2021   |                | Action By         |          | supnewuse   | r              |
| 冊  | Reg Ship Date              |             | 04/30/2         | 021            |            | Req Re      | ceive Date      |         |        | 05/          | 03/2021      |                   | PO. N            | um             | 2                  | 50421       | -              | PO. Line          |          | 250421      |                |
|    | PO Release Num             |             | 250421          |                |            | PO Rele     | ease Line N     | um      |        | 250          | 0421         |                   | Tracki           | ng No          | 4                  | 47977       |                |                   |          |             |                |
| ай | Cycle Details Audit Detail | ils         |                 |                |            |             |                 |         |        |              |              |                   |                  |                |                    |             | _              |                   |          |             |                |
| Ş  | Cycle Supplier Name        | Card<br>Qty | Release<br>Date | Accept<br>Date | Ship Date  | Ship<br>Qty | Receive<br>Date | Receive | PO #   | PO<br>Line # | Release<br># | Release<br>Line # | Location<br>Code | Tracking<br>No | Packing<br>Slip No | ABC<br>Code | Revision<br>No | Drawing<br>Number | Params   | Update      | Cancel Receipt |
|    | 1 Supnew                   | 45          | 04/27/2021      | 05/03/2021     | 05/05/2021 | 45          | -               | 0       | 250421 | 250,421      | 250421       | 250421            | Loc              | 447977         |                    |             |                |                   | CS       | Update      |                |
|    |                            |             |                 |                |            |             |                 |         |        |              |              |                   |                  |                |                    |             |                |                   |          |             |                |
|    |                            |             |                 |                |            |             |                 |         |        | Ultriva ©    | 2021         |                   |                  |                |                    |             |                |                   |          |             |                |

#### 1.6 Separate filters for each material status

The Buyer and Supplier Material Status filters are now independent of each other. A filter applied on the Buyer screen will persist only on that screen, and vice versa for the Supplier screen.

Additionally, Commodity and ABC code filters were removed from Supplier Material Status.

| ⇒ C  | 🗋 🗎 engine                        | ering.ultrivalms.com | n/QALS97/MaterialStatu    | us/Index?CRT=Supplier | MaterialStatus      |                      |                         |                      | Ŷ                         | 🛃 🛪 💓 E               |
|------|-----------------------------------|----------------------|---------------------------|-----------------------|---------------------|----------------------|-------------------------|----------------------|---------------------------|-----------------------|
| ps 🤅 | Web Slice Gallery                 | Imported From IE     | 💠 System Dashboard        | 0 QA LS TEST Site     | Oltriva Integration | Iist of Options      | Trad 🔇 https://de       | mo.ultriva           | » 📙 Other bookma          | arks 🛛 🔠 Reading list |
| u    | pland Ultriv                      | va                   |                           | Ultriva Le            | an Suite QA 9       | .7                   |                         | ୍ 🖌                  | >♡ @ (                    | Buyer K Test 🔻        |
| ň    | Material Status Supplier Mate     | rial Status 🔻        |                           |                       |                     | Business Unit: TO    | CEK-Ram                 | ▼ App                | plication: Application (P | Plant) 🔻              |
| F    | lant:<br>liter By<br>View Details | Select Operator      | cking: Show:<br>All Items | Category:             | Go +                | no. starts with:     |                         |                      | 38.4 % 15 % Fed           | ow<br>een             |
| So   | rted by: Open Orders              |                      |                           |                       |                     |                      |                         |                      |                           | 1 to 4 of 4           |
| RYC  | 5 ↑ Item ↑                        | Descriptio           | on 1                      | No C<br>Customer      | f Open<br>orders    | Open<br>Order<br>Qty | Past<br>Due 1<br>Orders | Past<br>Due ↑<br>Qty | Next<br>Due Date          | On Order<br>Trend     |
|      | ITCust16021                       | Test Dasl            | h board                   |                       | 1 23                | 575                  | 21                      | 525                  | 03/19/2021                |                       |
|      | CustlT240720                      | Test                 |                           |                       | 1 19                | 855                  | 16                      | 720                  | 07/29/2020                |                       |
|      | IT020621                          | Loc02062             | 21                        |                       | 1 14                | 364                  | 14                      | 364                  | 06/04/2021                |                       |
|      | ITCust230421                      | Test Cust            | tomer                     |                       | 1 9                 | 425                  | 9                       | 425                  | 04/27/2021                |                       |
|      |                                   |                      |                           |                       |                     |                      |                         |                      |                           |                       |

| G              | 🗅 🔒 engine        | eering.ultrivalms. | om/QALS97/       | MaterialStatus/I             | ndex?CRT=BuyerN                     | laterialStatus                              |                                |                         |                       |                        | ☆                  |
|----------------|-------------------|--------------------|------------------|------------------------------|-------------------------------------|---------------------------------------------|--------------------------------|-------------------------|-----------------------|------------------------|--------------------|
| Ø \            | Web Slice Gallery | Imported From      | IE 💠 Syste       | m Dashboard                  | 📜 QA LS TEST Site                   | S Ultriva Integration                       | 🦽 List of O                    | ptions Trad             | S https://demo.ultriv | a »                    | Other bookma       |
| upl            | land Ultri        | va                 |                  |                              | Ultriva Le                          | ean Suite QA                                | 9.7                            |                         | С                     | <b>( 🏫 </b> 🗘          | ?                  |
| <del>6</del> > | Material Status   |                    |                  |                              |                                     |                                             | Business Unit                  | t: TCEK-Ram             | n <del>v</del>        | Application:           | Application (P     |
| Bu             | ıyer Materia      | al Status 🕶        |                  |                              |                                     |                                             |                                |                         |                       |                        | 🖨 Print            |
| Issue          | tracking:         | Show:              |                  | RYG:                         |                                     | Commodity Co                                | de:                            |                         |                       |                        |                    |
| All It         | tems 🗸            | All Items 🗙        |                  | All                          |                                     | ▼ All                                       | ~                              |                         | (                     |                        | Red                |
| Suppl          | lier:             | lten               | starts with:     | Category:                    |                                     | ABC Code:                                   |                                |                         |                       | 98.4 % 151%            | Yellow<br>Green    |
|                |                   |                    |                  | All                          | -                                   | All 🗸                                       |                                |                         |                       |                        |                    |
| Filte          | r By              | ▼ Select Operat    | or 👻             | Enter Value                  | Tx                                  | Go ▶                                        |                                |                         |                       |                        |                    |
|                |                   |                    |                  |                              |                                     |                                             |                                |                         |                       |                        |                    |
| + Ad           | id 🕼 Edit 🕻       | Clisable 🖉 Vi      | ew Details       |                              |                                     |                                             |                                |                         |                       |                        |                    |
| Sorted         | d by: Item        |                    |                  |                              |                                     |                                             |                                |                         |                       |                        |                    |
| RYG 1          | Item ↑            |                    | Units<br>on hand | Standard<br>usage<br>per day | Actual Daily<br>usage las<br>15 day | y Actual Daily<br>t usage last<br>s 90 days | Days of<br>material<br>on hand | Next<br>delivery<br>due | Units<br>expected     | Projected<br>stock-out | Past due<br>orders |
|                | CustIT240720      |                    | 0                | 1                            | 0                                   | • 0 •                                       | 0                              | -                       | 0                     |                        |                    |
|                | IT_ERP_RECEIPTS   |                    | 77415            | 155                          | 0                                   | ♣ 413.4889 ♠                                | 0                              | 11/23/2020              | 100                   |                        |                    |
|                | IT_Percent_200    |                    | 106450           | 1                            | 0                                   | ♣ 3.3333 ♠                                  | 0                              | 02/24/2021              | 150,250               |                        | 1                  |
|                | IT Deccent 201    |                    | 05105            | 1 6                          |                                     | • •                                         | 0                              | 03/34/3031              | 25.000                |                        | A                  |

#### 1.7 Item Coordinator column added to Approve Supplier Reschedule Cards List

The Item Coordinator column was added to the Approve Supplier Reschedule Cards list page. This column will be available on filter for Approve Supplier Reschedule action.

| → C   | ;                |         | engine            | ering  | g.ultrivalms.com/ | QALS97/Bu  | yer  | Action/SuppResch      | ApproveCard               | s         |                  |                 |      |              |                   |             |                   |            | ☆                  |
|-------|------------------|---------|-------------------|--------|-------------------|------------|------|-----------------------|---------------------------|-----------|------------------|-----------------|------|--------------|-------------------|-------------|-------------------|------------|--------------------|
| ips 🧯 | Web              | o Slice | Gallery           | , Ir   | mported From IE   | 💠 System I | Dasl | hboard <u> </u> QA LS | S TEST Site 🔞             | ) Ultriva | a Integration    | ist of Op       | tior | ns Trad 🧕    | https://demo      | o.ultriva.  |                   | . 0        | ther bookmarks     |
| u     | pla              | nd      | Ultri             | va     |                   |            |      | Ult                   | t <mark>riva Le</mark> a  | n Su      | iite QA 9        | 9.7             |      |              |                   | ٩           | <b>^</b>          | 2          | 0                  |
|       | > Ac             | tions   | > Approv          | e Sup  | plier Reschedule  |            |      |                       |                           |           |                  | Business Unit:  |      | TCEK-Ram     |                   |             | Application       | n: A       | pplication (Plar   |
| ŀ     | \ppi             | rove    | Supp              | lier   | Reschedul         | e Cards    | L    | ist 👅                 |                           |           |                  |                 |      |              |                   |             | 👁 Vi              | ews 👻      | 🔒 Print            |
| Find  | Card II          | D       |                   | 44     | <b>M</b> _        |            |      |                       |                           |           |                  |                 | C    | Approve      | ► Reject          | D At        | tach Notes        | € B        | ack To Items       |
| Sor   | ted by           | t Item  | , Reqd Re         | ceive, | Card ID           |            | Г    |                       |                           |           |                  |                 |      |              |                   |             |                   |            |                    |
|       |                  |         | Resched<br>Direct | ule î  | Card ID ↑         | Item 1     |      | Item Coordinator 1    | Description 1             |           | Supplier<br>Name | Release<br>Date | î    | Reqd<br>Ship | Reqd<br>Receive 1 | Card<br>Qty | New Req S<br>Date | hip        | New Req Re<br>Date |
| N     | <mark>) 1</mark> |         |                   | ⊳      | KCS2RZMQALK4      | ITFS26052  | _1   | user250521            | Test New 9.7<br>Regresion |           | sup260521        | 05/26/2021      |      | 05/26/2021   | 05/27/2021        |             | 0 06/18/202       | 1          | 06/21/2021         |
| Ň     | 1                |         |                   | ₽>     | KCS2RZWQALGT      | ITFS26052  | _1   | user250521            | Test New 9.7<br>Regresion |           | sup260521        | 05/26/2021      |      | 05/26/2021   | 05/27/2021        | :           | 60 06/18/202      | 1          | 06/21/2021         |
|       |                  |         |                   |        |                   |            |      |                       |                           |           |                  |                 | C    | D Approve    | ▶ Reject          | D At        | tach Notes        | <b>€</b> B | ack To Items       |

| ≡                | upland Ultriva                                                                                                 | Ultriva Lean Suite Q                                          | A 9.7    |
|------------------|----------------------------------------------------------------------------------------------------|---------------------------------------------------------------|----------|
| Ŵ                | Actions > Integration                                                                                          | Monitor > Approve Supplier Reschedule r Reschedule Items List | Business |
|                  | Supplier<br>sup260521 (sup260521)×                                                                             | Cards Show Category                                           | •        |
| EX III           | Filter By  PO# PO # PO Line # Release # Release Line # Sc Work Order No. Line                                  | Select Operator   Enter Value  Go                             |          |
| Ŕ                | RY Reqd Receive                                                                                                | Description                                                   |          |
| -<br>-<br>-<br>- | Read Ship<br>Accept Date<br>Commodity Code Title<br>ABC Code Title<br>Reschedule Direction<br>Item Coordinator | Test New 9.7 Regresion                                        |          |

1.8 Login page checkboxes updated to be accessible from old scanner devices

Use Single Sign On and Mobile Scanner Site components were updated to use generic checkboxes enabling the screen to render correctly on all mobile scanners.

| upland Ultriva                                                      | Be the first to know! |
|---------------------------------------------------------------------|-----------------------|
| La buyeruser                                                        |                       |
| Password                                                            |                       |
| <ul> <li>Use Single Sign On</li> <li>Mobile Scanner Site</li> </ul> |                       |
| Log In                                                              | loin Unland Ultriva   |
| Forgot Password?                                                    |                       |

#### 1.9 Kanban Loop Design Wizard button reorder

The placement of the calculate cards and confirm buttons on the Kanban Loop Design wizard have been reversed to provide a more logical flow of the steps performed.

|      | upland                      | Ult     | riva        |                   |                 |                           |        |         |      | Ultriv    | a Le | an Su   | ite  | QA 9.7  |            |           |           |        | ۹                    | . 🏫 🤇                        |               |                | ayer K Test 🍷   |
|------|-----------------------------|---------|-------------|-------------------|-----------------|---------------------------|--------|---------|------|-----------|------|---------|------|---------|------------|-----------|-----------|--------|----------------------|------------------------------|---------------|----------------|-----------------|
| â    | ∦i > <u>Integr</u><br>Kanba | ation > | ⊅ ™<br>p De | ols > ка<br>esign | nban Li<br>Wiza | oop Design<br>I <b>rd</b> |        |         |      |           |      |         |      | 8       | usiness    | Unit: T   | CEK-Ram   |        | •                    | Applicatio                   | n: Applica    | tion (Plant)   | v<br>RawData    |
| 4    |                             |         |             |                   |                 |                           |        |         |      |           |      |         |      |         |            | 및 Calcula | ite Cards | 80     | Confirm Kanb         | an Loop Desig                | n for Selecte | d items        | r Change Filter |
| -    | Sorted by: Ite              | m       |             |                   |                 |                           |        |         |      |           |      |         |      |         |            |           |           |        |                      |                              |               |                | 1 to 9 of 9     |
|      | Item                        |         | Qty         | UsageP            | erDay           | Handling                  | ; Time | Lead T  | ime  | Transit 1 | lime | SafetyS | tock | Calcula | ited<br>Is | Total     | Current   | Unit   | Value of<br>Cards to | Description                  | Supplier      | Cards To<br>Be | Nor             |
|      |                             |         | Card        | Current           | New             | Current                   | New    | Current | New  | Current   | New  | Current | New  | Current | New        | Cards     | Size      | Cost   | Add/Delete           |                              | Name          | Destroyed      | Cards           |
| а́ ( | <b>IT</b> 01062             |         | 50          | 120               | 120.0           | 3                         | 3.00   | 3       | 3.00 | 3         | 3.00 | 3       | 3.00 | 33      | 33         | 32        | 32        | 0.00   | 0                    | Test New<br>9.7<br>Regresion | sup260521     | ٥              | c               |
| \$   | T01062                      | U1      | 50          | 120               | 120.0           | 3                         | 3.00   | 3       | 3.00 | 3         | 3.00 | 3       | 3.00 | 33      | 33         | 50        | 50        | 0.00   | 0                    | Test New<br>9.7<br>Regresion | sup260521     | 0              | (               |
| ۵ (  | IT05062                     |         | 55          | 55                | 55.0X           | 0                         | 0.00   | 3       | 3.00 | 3         | 3.00 | 5       | 5.00 | 11      | 11         | 11        | 11        | 0.00   | ٥                    | Test actions                 | sup260521     | 0              |                 |
|      | IT11062                     |         | 50          | 120               | 120.0           | 3                         | 3.00   | 3       | 3.00 | 3         | 3.00 | 3       | 3.00 | 33      | 33         | 42        | 42        | 0.00   | 0                    | Test New<br>9.7<br>Regresion | sup260521     | 0              | (               |
|      | T26052                      |         | 50          | 45                | 45.0K           | 3                         | 3.00   | 3       | 3.00 | 3         | 3.00 | 3       | 3.00 | 11      | 11         | 1         | 1         | 0.00   | 0                    | Test New<br>9.7<br>Regresion | sup260521     | 0              |                 |
|      | Π27052                      |         | 50          | 120               | 120.0           | 3                         | 3.00   | 3       | 3.00 | 3         | 3.00 | 3       | 3.00 | 33      | 33         | 42        | 42        | 0.00   | 0                    | Test New<br>9.7<br>Regresion | sup260521     | 0              | (               |
|      | П 1728052                   |         | 45          | 45                | 45.0            | 2                         | 2.00   | 5       | 5.00 | 5         | 5.00 | 2       | 2.00 | 14      | 14         | 33        | 31        | 3.00   | 2,430                | Test<br>Actions              | sup260521     | 1              |                 |
|      | ITVirtual                   | 090621  | 45          | 45                | 45.0            | 3                         | 3.00   | 3       | 3.00 | 3         | 3.00 | 2       | 2.00 | 11      | 11         | 31        | 31        | 0.00   | 0                    | Test Virtual                 | sup260521     | 0              | c               |
|      | ITVIrtual                   | PO      | 45          | 45                | 45.0            | 3                         | 3.00   | 2       | 2.00 | 2         | 2.00 | 2       | 2.00 | 9       | 9          | 70        | 70        | 200.00 | 549,000              | Test PO<br>Grouping          | sup260521     | 0              | 0               |
|      |                             |         |             |                   |                 |                           |        |         |      |           |      |         |      |         |            |           |           |        |                      |                              |               |                |                 |
|      |                             |         |             |                   |                 |                           |        |         |      |           |      |         |      |         |            |           |           |        |                      |                              |               |                |                 |

Confidential internal document

#### 1.10 Shift Day added in Operator Efficiency report

Operator Efficiency report now includes Shift Day column, which is also available for export.

|                                     | eering.ultrivalms.com/0                  | ALS97/OEERepor  | t/OperatorEfficien | су                       |                      |                          |               |
|-------------------------------------|------------------------------------------|-----------------|--------------------|--------------------------|----------------------|--------------------------|---------------|
| S Web Slice Gallery                 | Imported From IE                         | System Dashboar | rd 👿 QA LS TES     | T Site 🔇 Ultriva         | Integration 🌧 Lis    | t of Options Trad        | S https://    |
| upland Ultr                         | iva                                      |                 | Ultriv             | /a Lean Sui              | ite QA 9.7           |                          | ٩             |
| A > Reports > Oper<br>Operator Effi | ator Efficiency Report<br>ciency Summary | ,               |                    |                          |                      | Business U               | Jnit: Databiz |
|                                     |                                          |                 | Supplie            | r: Databizwarehou        | se, DateRange: 01/01 | /2021-06/14/2021         |               |
| Sorted by: Shift Day                |                                          |                 |                    |                          |                      |                          |               |
| Operator<br>Name                    | First Name 1                             | Last Name ↑     | Shift Day 1        | Total Units<br>Completed | Units Scrapped       | Total Items<br>Completed | Targ          |
| Databizwarehouseuser                | Databizwarehouse                         | user            | 02/10/2021         | 90                       | 0                    | 1                        |               |
| buyeruser                           | Buyer                                    | Test            | 03/31/2021         | 45                       | 0                    | 1                        |               |
| Databizwarehouseuser                | Databizwarehouse                         | user            | 03/31/2021         | 330                      | 37                   | 3                        |               |
| buyeruser                           | Buyer                                    | Test            | 05/18/2021         | 135                      | 0                    | 2                        |               |
| Databizwarehouseuser                | Databizwarehouse                         | user            | 05/18/2021         | 90                       | 0                    | 1                        |               |
| Databizwarehouseuser                | Databizwarehouse                         | user            | 05/24/2021         | 363                      | 0                    | 1                        |               |
|                                     | Deschierunghause                         | user            | 06/04/2021         | 134                      | 79                   | 1                        |               |
| Databizwarehouseuser                | Databizwarenouse                         |                 |                    |                          |                      |                          |               |

## 1.11 Failure notifications for integration jobs

All integration tasks with inbound data are now sending failure notification emails to the configured users in the tasks. These emails will contain relevant failure information for each job.

| C 🏠 🔒 engineering.ultrivalms.com               | /QALS97/EboIntegrationWizard/Next    |                                              |
|------------------------------------------------|--------------------------------------|----------------------------------------------|
| S Web Slice Gallery 📃 Imported From IE         | ♦ System Dashboard 👿 QA LS TEST Site | 🚱 Ultriva Integration 🔶 List of Options Trad |
| upland Ultriva                                 | Ultriva L                            | ean Suite QA 9.7                             |
| Admin > II> Service Task > Integration         | Wizard                               | 1                                            |
| Integration Wizard : File Sett                 | ings Information ErpForecas          | tOrders for TCEK-Ram                         |
|                                                |                                      |                                              |
| Process Type FTP<br>Informatio                 | File Settings ₽ File                 | e Layout O Field Order O Sa                  |
| No File Alert:                                 |                                      | No File Alert User(s):                       |
| *Failure Alert:                                |                                      |                                              |
| ○ No Alert                                     |                                      |                                              |
| O Send Alert to Item Coordinator               |                                      |                                              |
| Email Status to User(s)     buyer(s)           | ser X                                |                                              |
| Optional Settings                              |                                      |                                              |
| These are settings which can be set optionally |                                      |                                              |
| End of Record Character:                       | 1                                    |                                              |
|                                                |                                      |                                              |

Confidential internal document

#### 1.12 Changes to Order Tracking Panel on Supplier Home Page

Order tracking panel was changed to show new orders count according to filter condition. New counts available in the system are:

- Orders not yet acknowledged: orders not accepted
- Expected by customer today (includes past due): Orders expected to be received by today
- Orders to be shipped in the next 7 days
- All Orders to be shipped: Includes past due orders and future orders to be shipped.

| Ultriv     | a Lean Suite QA 9.7                 |           |        |          |           | ٩        | <b>^</b> (            | 2 (       | ?            | supnew K user 🔻 |   |
|------------|-------------------------------------|-----------|--------|----------|-----------|----------|-----------------------|-----------|--------------|-----------------|---|
|            |                                     | B         | lusine | ss Unit  | : Supnew  | Appli    | cation: App           | olication | n (Supplier) | • T 🖪           | 1 |
| Alerts     |                                     |           |        | <b>^</b> | Order     | Tracki   | ing                   |           |              |                 |   |
|            |                                     |           |        |          |           |          |                       |           |              |                 |   |
| Date 1     | Subject                             |           |        |          | 792       | 7        | 317                   |           | 327          | 327             |   |
| 06/14/2021 | Card KCD2SNJQAL5W is Accepted for I | Z         | Û      |          |           |          |                       |           |              |                 |   |
| 06/14/2021 | Card KCD2SNKQALST is Accepted for I | $\square$ | Û      |          | Orders No | ot yet   | Expected              | o<br>Pr   | rders to t   | e All orders    |   |
| 06/12/2021 | Card KCD2SNHQAL9R is Accepted for I | $\square$ | Û      |          | Acknowie  | 1900     | today<br>(includes pa | in        | next 7 da    | iys.            |   |
| 06/12/2021 | Card KCD2SMXQALFS is Accepted for I | $\square$ | Û      |          |           |          | due)                  |           |              |                 |   |
| 06/12/2021 | Card KCD2SMYQALQX is Accepted for I | $\square$ | Û      |          | MPPE      | oreca    | sts Planned           | Order     |              | -               |   |
| 06/12/2021 | Card KCD2SMZQALBM is Accepted for I | $\square$ | Û      |          | BURF F    | Ji c Ca: | sis manneu            | order     | 2            |                 |   |

#### 1.13 Supplier Allocation percentage added to Item Data Load fields

Supplier allocation field was added to Item data load job.

| .ultrivalms.com | m/QALS97/Cus | tomReport/ViewCu    | ustomReport?GID  | =PVS-2     | 22Z7XT-   | 22223E-QALPP    |          |                     |            |                  | ☆               | <u>Þ</u> *         | 👩 :          |
|-----------------|--------------|---------------------|------------------|------------|-----------|-----------------|----------|---------------------|------------|------------------|-----------------|--------------------|--------------|
| ported From IE  | 💠 System Da  | shboard <u> Q</u> A | LS TEST Site 🛛 🕄 | Ultriva li | ntegratio | n 🜧 List of Opt | ons Trad | . 🚯 https://demo    | ultriva    | »                | Other bookma    | irks 🔠             | Reading list |
|                 |              | U                   | ltriva Lean      | Suit       | te QA     | 9.7             |          |                     |            | <b>Q</b> (7)     | ?               | Buyer              | K Test 🔻     |
| > Custom Rep    | ort          |                     |                  |            |           | Business Unit:  | TCEK-F   | tam                 | Ŧ          | Application:     | Application (P  | 'lant)<br>It 📝 Exp |              |
|                 |              |                     |                  |            |           |                 |          |                     |            |                  | ▼ Change Filter | r 🕜 Ed             | it Report    |
|                 |              |                     |                  |            | _         |                 |          |                     | Ň          | /iewing 1 to 200 | ) of 256 🔌 Page | 1 •                | of 2 🕨       |
| modity Code 🏌   | SupplierGID  | ParentGID 1         | BusGID           | Supplie    | туре ↑    | EBJ_RTPARAMS.PC | TYPE     | BJ_RTPARAMS.I2Sfrml | loc.ctrl 1 | EBJ_RTPARAMS     | .I2SFrom.loc ↑  | Supplier A         | llocation    |
|                 | BSU22ZBQALB  | 2 \$                | BSU22ZAQALQG     |            | 0         | DISCRETE        |          |                     |            |                  |                 |                    | 100          |
|                 | BSU22ZBQALB  | 2 \$                | BSU22ZAQALQG     |            | 0         | DISCRETE        |          |                     |            |                  |                 |                    | 100          |
|                 | BSU22ZEQALET | BSU22ZAQALQG        | BSU22ZDQALRW     |            | 1         | DISCRETE        | C        | )                   |            |                  |                 |                    | 100          |
|                 | BSU22ZBQALB  | 2 <b>s</b>          | BSU22ZAQALQG     |            | 0         | DISCRETE        |          |                     |            |                  |                 |                    | 100          |
|                 | BSU22ZBQALB  | 2 \$                | BSU22ZAQALQG     |            | 0         | DISCRETE        |          |                     |            |                  |                 |                    | 100          |

#### Confidential internal document

#### 1.14 "Netted" Requirements changes

Forecasts Netted Requirements calculation was corrected.

#### 1.14.1 Show/Hide netted requirements for suppliers

A new Plant configuration setting was added under Business Unit Configuration/General tab/Show netted requirements for suppliers. This setting will hide Netted Requirements from suppliers. The default setting is OFF (Netted requirements hidden).

| ≡   | upland Ultriva                                                                                                    | Ultriva Lean Suite QA 9.7                | 🔍 💟 🕐 🌔 Buyer K Test 🝷                                                        |
|-----|----------------------------------------------------------------------------------------------------|------------------------------------------|-------------------------------------------------------------------------------|
| Ŵ   | Admin<br>Plant Configuration for: TCEK-Ram                                                                                                    | Business Unit: TCEK-Ram                  | Application: Application (Plant)     Application (06/12/2021) by (Buyer Test) |
| 2   | General Card Custom Integration LFM PickList Print QMS                                                                                               | Receive Release RFQ Scan Ship Work-Order |                                                                               |
| 5   | Configuration Settings                                                                                                    |                                          |                                                                               |
| 罰   | Name                                                                                                    | Value                                    |                                                                               |
| ゴ   | Call-Off for Forecast Items: (1)                                                                                                    | ON                                       |                                                                               |
| 63  | Required Receive Date Calculation using Calendar Days:                                                                                               | ON                                       |                                                                               |
|     | Buyer Reschedule should wait for Supplier Approval: (1)                                                                                              | ON                                       |                                                                               |
| 125 | Buyer Recall should wait for Supplier Approval:                                                                                                    | ON                                       |                                                                               |
|     | Track Blanket PO Qty: (1)                                                                                                    | ON                                       |                                                                               |
|     | Automatically call-off items after required ship date elapses: $\ensuremath{\mathfrak{T}}$                                                           | ON                                       |                                                                               |
|     | Set shipping and receiving tolerance by percentage: (1)                                                                                              | ON                                       |                                                                               |
|     | Provides the ability for<br>Show netted requirements for suppliers: (),<br>suppliers to review gross<br>requirements based on the<br>netted formula. | ON                                       |                                                                               |
|     | *Required field                                                                                                    |                                          | R? Save Ø Cancel                                                              |
|     |                                                                                                    |                                          |                                                                               |
|     |                                                                                                    | Ultriva © 2021                           |                                                                               |

1.14.2 Supplier side changes for netted requirements

• Netted Requirements was removed from Supplier home page options.

| ≡  | upland Ultriva                 |                    | Ultriv         | a Lean Suite QA 9.7           | 1               |     |                                                                                                    | <b>९ 🏫 ए</b>     | 2 @ (               | 🔰 supnew K user 👻 |
|----|--------------------------------|--------------------|----------------|-------------------------------|-----------------|-----|----------------------------------------------------------------------------------------------------|------------------|---------------------|-------------------|
| â  | Home                           |                    |                |                               |                 | Bu  | siness Unit: Supnew                                                                                                    | Application: App | lication (Supplier) | · T 🖪             |
| M  | Inventory Health (Items - Stoc | k Out Risk)        | Alerts         |                               |                 | 1   | Order Tracking                                                                                                    |                  |                     |                   |
|    |                                |                    | Date ↓         | Subject 1                     |                 |     |                                                                                                    |                  |                     |                   |
| 2= |                                | 1 120              | 06/14/2021     | Card KCD2SNJQAL5W is Accepted | for I 🖓         | Û   | 7927                                                                                                    | 325              | 327                 | 327               |
|    | Itoms                          | 129                | 06/14/2021     | Card KCD2SNKQALST is Accepted | for I           | Û   |                                                                                                    | 010              |                     |                   |
| 哥  | items                          |                    | 06/12/2021     | Card KCD2SNHQAL9R is Accepted | for I           | Û   | Orders Not yet                                                                                                    | Expected         | Orders to be        | All orders        |
|    | High Me                        | dium Low           | 06/12/2021     | Card KCD2SMXQALFS is Accepted | for I           | Û   | Change and Change and | today            | in next 7 days      | -                 |
| 益  |                                |                    | 06/12/2021     | Card KCD2SMYQALQX is Accepted | l for I         | Û   |                                                                                                    | due)             |                     |                   |
|    | MuRautines                     |                    | 06/12/2021     | Card KCD2SMZQALBM is Accepte  | i for I 🕑       | Û   | MDD Forecaste                                                                                                    | Planned Orders   |                     |                   |
| 6  | My Roddines                    |                    | 06/12/2021     | Card KCD2SNGQAL73 is Accepted | for I           | Û   | WIRP POTecasts                                                                                                    | Planned Orders   | Planned             | Orders            |
|    | DAILY                          | MONTHLY            | 06/12/2021     | Card KCD2SNFQALY6 is Accepted | for I           | Û   |                                                                                                    |                  | Gross R             | equirements       |
| ŝ  | Accest Orders                  | Shin Goods         | 06/12/2021     | Card KCD2SNDQALUH is Accepte  | i for I         | Û   |                                                                                                    |                  |                     |                   |
|    | Print Kanban Cards             | Reschedule Request |                |                               |                 |     | 54                                                                                                    | 0                |                     | 66                |
|    | View Supplier Queue            | View Shipments Due |                |                               |                 |     |                                                                                                    |                  |                     |                   |
|    |                                |                    | Sorted by: Dat | e Viewing 1 to 9 of 5         | 0 ∉ Page 1 ▼ of | 6 🕨 | Past + 7 Days                                                                                                    | Next 7           | Days                | Future            |
|    | MRP Order Recommendation       | 5                  | RFQ Track      | ing                           |                 |     | CAPA Tracking                                                                                                    |                  |                     |                   |
|    |                                |                    |                |                               |                 |     |                                                                                                    |                  |                     |                   |
|    |                                |                    |                |                               |                 |     |                                                                                                    |                  |                     |                   |
|    | 0                              | 0 0                | 4              | 2                             | 1               |     | 3                                                                                                    |                  |                     | 1                 |
|    |                                |                    |                |                               |                 |     | Not                                                                                                    | lat.             | Maiting             | For Action        |
|    | Defer Exp                      | edite Cancel       | RFQ Or         | REQ Accepted                  | Bids Submitte   | d   | Acknowl                                                                                                    | edged            | waturig             | 1.92.0599911      |
|    |                                |                    |                |                               |                 |     |                                                                                                    |                  |                     |                   |

Confidential internal document

• Added Forecasts filter on supplier side to allow selecting between Planned Orders, Gross Requirements and Netted. Netted option will be available just when specific plant is selected in the Plant filter, if All Plants is selected, Netted Requirements will not be available.

| C N                                                                                                    | Report     MRP Forecce ant All Planns orecasts Planned Orders Wanned Orders Gross Requiremen cast Updated Oni           | nts Planned            | View<br>view<br>nsolidate Weekly<br>rator v Enter Value<br>Weekly Jsom: All Items Date Range | ▼ :: /             | ems<br>All Items<br>Go ► | ۷             | Category        |         | •       | Busi<br>Commodity (<br>All | ness Unit: S<br>Code | upnew / | ABC Code        | Application | (Supplier)<br>rint 🛃 Exp | v<br>ort |
|----------------------------------------------------------------------------------------------------|----------------------------------------------------------------------------------------------------|------------------------|----------------------------------------------------------------------------------------------|--------------------|--------------------------|---------------|-----------------|---------|---------|----------------------------|----------------------|---------|-----------------|-------------|--------------------------|----------|
|                                                                                                    | ARP Foreca<br>ant<br>All Plants<br>precasts<br>Planned Orders<br>Sinned Orders<br>Gross Requirement<br>cast Updated On  | nts Planned            | Orders View View View View View View View View                                               | <b>T</b> x         | ems<br>All Items<br>Go + | ~             | Category<br>All |         | •       | Commodity I<br>All         | lode                 | ~       | ABC Code<br>All | ₽r          | rint 🕑 Exp               | ort 😤    |
| Forect Control of Control of Cont | ant<br>All Plants<br>precasts<br>Planned Orders<br><mark>Planned Orders</mark><br>Gross Requirement<br>cast Updated Oni | • Por                  | nsolidate View<br>Weekly<br>rator Villenter Value                                            | • 10 to: 2021.07   | ems<br>All Items         | ×             | All             |         | •       | Commodity (<br>All         | lode                 | ~       | ABC Code<br>All |             | *                        |          |
| E Forec                                                                                                    | All Plants<br>precasts<br>Planned Orders<br><mark>Planned Orders</mark><br>Gross Requirement<br>cast Updated Oni        | nts 2021-06-11,Reports | rator v Enter Value                                                                          | ▼    /             | Go ►                     | ~             | Al              |         | •       | All                        |                      | ~       | All             |             | ~                        |          |
| E Forec                                                                                                    | precasts<br>Planned Orders<br>Planned Orders<br>Gross Requirement<br>cast Updated On:                                   | nts Per                | rator                                                                                        | <b>T</b> ×         | Go +                     |               |                 |         |         |                            |                      |         |                 |             |                          |          |
| Forec<br>CO<br>CO<br>CO<br>CO<br>CO<br>CO<br>CO<br>CO<br>CO<br>CO                                                                                                    | Planned Orders<br>Gross Requirement                                                                                     | nts Pier               | vator                                                                                        | Tx                 | Go +                     |               |                 |         |         |                            |                      |         |                 |             |                          |          |
| E Forec                                                                                                    | Gross Requiremen                                                                                                    | 2021-06-11,Report:     | Weekly,item: All Items,Date Range                                                            | Tx                 | 60 <b>)</b>              |               |                 |         |         |                            |                      |         |                 |             |                          |          |
| 道 Forec                                                                                                    | cast Updated On:                                                                                                    | : 2021-06-11,Report:   | Weekly,Item: All Items,Date Range                                                            | : Lin to: 2021-07- |                          |               |                 |         |         |                            |                      |         | Schei           | Jule Report |                          |          |
| © Re                                                                                                    | By Start Date                                                                                                    | By Due Date Com        | parision                                                                                     |                    | 31                       |               |                 |         |         |                            |                      |         |                 |             | Cun                      | rent 🕨   |
| ې<br>الد                                                                                                    |                                                                                                    |                        |                                                                                              |                    |                          |               |                 |         |         |                            |                      |         |                 |             |                          |          |
| Ite                                                                                                    | orted by: Item                                                                                                    |                        |                                                                                              |                    |                          |               |                 |         |         |                            |                      |         |                 |             | 1 to                     | ) 3 of 3 |
|                                                                                                    | em î                                                                                                    | Plant Item No 1        | Description 1                                                                                | Plant 1            | Category 1               | On Hand 1     | Past Due        | 06/13 1 | 06/20 1 | 06/27 1                    | 07/04 1              | 07/11   | 07/18           | 07/25 1     | Total 1                  | frend    |
| ITE                                                                                                    | F\$110521                                                                                                    | ITFS110521             | Test MRP Netted changes                                                                      | TCEK-Ram           | Forecast                 | 45            | 1,324.00        | 0       | 0       | 200.0                      | 0                    | 0       | 0               | 0           | 1,524.00                 |          |
| ITE                                                                                                    | F5170421                                                                                                    | ITFS170421             | Test MRP Netted changes                                                                      | TCEK-Ram           | Forecast                 | 0             | 1,324.00        | 0       | 0       | 200.0                      | 0                    | 0       | 0               | 0           | 1,524.00 🔪               |          |
| ITE                                                                                                    | FSWC120521                                                                                                    | ITFSWC120521           | Test forecast netted orders                                                                  | WCForecast         | Forecast                 | 125           | 1,324.00        | 0       | 0       | 200.0                      | 0                    | 0       | 0               | 0           | 1,524.00 🔪               |          |
|                                                                                                    |                                                                                                    |                        |                                                                                              |                    |                          | Total Records | 54.0            | 0       | 0       | 6.00                       | 0                    | 0       | 0               | 0           | 60                       |          |
|                                                                                                    |                                                                                                    |                        |                                                                                              |                    |                          |               |                 |         |         |                            |                      |         |                 |             |                          |          |

When specific plant is selected and the plant or work center value is set to ON, Netted option is displayed in the list.

| upland U                                                           | ltriva                                                                                                    |                                                                                                    |                   | Ultriva Le             | ean Suite Q/                                                                                                    | <b>9.7</b>                                            |                                                                                                    |                                                                                                    |                                                                                                    |                                                                                                    | (                                                                                                    | <b>a</b> 🗢                                                    | 0                                                                                                    | 🊺 supr                                                                                                    | new K user                                                                                                    | -                                                                                                    |
|--------------------------------------------------------------------|----------------------------------------------------------------------------------------------------|----------------------------------------------------------------------------------------------------|-------------------|------------------------|----------------------------------------------------------------------------------------------------|-------------------------------------------------------|----------------------------------------------------------------------------------------------------|----------------------------------------------------------------------------------------------------|----------------------------------------------------------------------------------------------------|----------------------------------------------------------------------------------------------------|----------------------------------------------------------------------------------------------------|---------------------------------------------------------------|----------------------------------------------------------------------------------------------------|----------------------------------------------------------------------------------------------------|----------------------------------------------------------------------------------------------------|----------------------------------------------------------------------------------------------------|
| MRP Forec                                                          | asts Planne                                                                                                    | d Orders                                                                                                    |                   |                        |                                                                                                    |                                                       |                                                                                                    |                                                                                                    | Busi                                                                                                    | iness Unit:                                                                                                    | Supnew                                                                                                    | Application:                                                  | Applicat                                                                                                    | ion (Supplier                                                                                                    | ) v                                                                                                    | *                                                                                                    |
| Plant<br>TCEK-Ram<br>Forecasts<br>Planned Orders<br>Gross Requirem | ♥<br>ents                                                                                                    | View<br>Weekdy<br>erator                                                                                                    | × A               | ms<br>II Items<br>Go ► | ~                                                                                                    | Category<br>All                                       |                                                                                                    | •                                                                                                    | Co<br>A                                                                                                    | mmodity Co<br>II                                                                                                    | ode AE                                                                                                    | C Code<br>II<br>Schedule                                      | ▼<br>Report                                                                                                    |                                                                                                    |                                                                                                    |                                                                                                    |
| Forecast Updated O                                                 | n: 2021-06-11,Repor<br>By Due Date Cor                                                                                                    | t: Weekly,Item: All Items,Date Range<br>nparision                                                                                                    | : Up to: 2021-07- | 31                     |                                                                                                    |                                                       |                                                                                                    |                                                                                                    |                                                                                                    |                                                                                                    |                                                                                                    |                                                               |                                                                                                    |                                                                                                    | Current                                                                                                    | •                                                                                                    |
| Sorted by: Item                                                    |                                                                                                    |                                                                                                    |                   |                        |                                                                                                    |                                                       |                                                                                                    |                                                                                                    |                                                                                                    |                                                                                                    |                                                                                                    |                                                               |                                                                                                    |                                                                                                    | 1 to 3 of 3                                                                                                    | 3                                                                                                    |
| Item †                                                             | Plant Item No 1                                                                                                    | Description 1                                                                                                    | Plant 1           | Category 1             | On Hand 1                                                                                                    | Past Due                                              | 06/13 †                                                                                                    | 06/20                                                                                                    | 06/27 1                                                                                                    | 07/04 †                                                                                                    | 07/11                                                                                                    | 07/18                                                         | 07/25                                                                                                    | Total 1                                                                                                    | Trend                                                                                                    |                                                                                                    |
| ITF5110521                                                         | ITFS110521                                                                                                    | Test MRP Netted changes                                                                                                    | TCEK-Ram          | Forecast               | 45                                                                                                    | 1,324.00                                              | 0                                                                                                    | 0                                                                                                    | 200.0                                                                                                    | 0                                                                                                    | 0                                                                                                    | 0                                                             | 0                                                                                                    | 1,524.00                                                                                                    | ×                                                                                                    |                                                                                                    |
| ITFS170421                                                         | ITFS170421                                                                                                    | Test MRP Netted changes                                                                                                    | TCEK-Ram          | Forecast               | 0                                                                                                    | 1,324.00                                              | 0                                                                                                    | 0                                                                                                    | 200.0                                                                                                    | 0                                                                                                    | 0                                                                                                    | 0                                                             | 0                                                                                                    | 1,524.00                                                                                                    | <b>&gt;</b>                                                                                                    | _                                                                                                    |
| ITF5WC120521                                                       | ITFSWC120521                                                                                                    | Test forecast netted orders                                                                                                    | WCForecast        | Forecast               | 125                                                                                                    | 1,324.00                                              | 0                                                                                                    | 0                                                                                                    | 200.0                                                                                                    | 0                                                                                                    | 0                                                                                                    | 0                                                             | 0                                                                                                    | 1,524.00                                                                                                    | <u> </u>                                                                                                    | -                                                                                                    |
|                                                                    |                                                                                                    |                                                                                                    |                   |                        | Total Records                                                                                                    | 54.0                                                  | 0                                                                                                    | 0                                                                                                    | 6.00                                                                                                    | 0                                                                                                    | 0                                                                                                    | 0                                                             | 0                                                                                                    | 60                                                                                                    |                                                                                                    |                                                                                                    |
|                                                                    | n /DAI \$97/5-moliaefin                                                                                                    | zanathada Baskash umbildan ()                                                                                                    |                   |                        | Ultria & 2021                                                                                                    |                                                       |                                                                                                    |                                                                                                    |                                                                                                    |                                                                                                    |                                                                                                    |                                                               |                                                                                                    |                                                                                                    |                                                                                                    |                                                                                                    |
|                                                                    | ypland U<br>↑ > hepot<br>MRP Forec<br>Plere<br>TCEC6.Ren<br>Forecass<br>Planed Orders<br>Planed Order<br>Planed Order<br>Planed Ord | Upland Ultriva     Areport     MRP Forecasts Planner     Tetck-Rem     Parend Orders     Parend Orders     Parend Orders     Parend Orders     Parend Orders     Parend Orders     Parend Orders     Parend Orders     Parend Orders     Porteast Updated On: 2021 06-11 Report     Porteast Updated On: 2021 06-11 Reporteast |                   |                        | Ultriva       Ultriva         Image: Street       MRP Forecasts Planned Orders         Image: Street Street Str | Ultriva Lean Suite QA<br>MRP Forecasts Planned Orders | Ultriva Lean Suite QA 9.7         Implied Ultriva         Ultriva Lean Suite QA 9.7         Implied Ultriva         Ultriva Lean Suite QA 9.7         Implied Ultriva         Implied Ultriva | Utriva Lean Suite QA 9.7         Image: Support         MRP Forecasts Planned Orders         Image: Support Support Suppo | Uppend Ultriva     Ultrva Lean Sulte QA 9.7       # > hapat       MRP Forecasts Planned Orders       Parted Orders       Parted Orders       Parted Orders       Parted Orders       Parted Orders       Parted Orders       Parted Orders       Parted Orders       Parted Orders       Parted Orders       Parted Orders       Parted Orders       Process Lipidated On: 202106-11 Report: Weeklystem: All Items       Verse       Sorted by Item       Import Description 1       Part 1       Category       On Hand 1       Part 1       Category       On Hand 1       Part 1       Category       On Hand 1       Part 1       Category       On Hand 1       Part 1       Category       On Hand 1       Part 1       Category       On Hand 1       Part 1       Category       On Hand 1       Part 1       Category       On Hand 1       Part 1       Category       On Hand 1       Part 1       Category       On Hand 1       Parest Der | Utriva         Utriva Lean Suite QA 9.7           MRP Forecasts Planned Orders         Even           Firet         Image: Category Category Cat | Uttriva         Uttriva         Lean Sulte QA 9.7           # > hapot         Businesis Units           MRP Forecasts Planned Orders         Cempory           Forecasts Planned Orders         Cempory           Planned Orders         Cempory           Parental Orders         All terms           Parental Orders         Cempory           Parental Orders         Cempory           Parental Orders         Cempory           Parental Orders         Cempory           Parental Orders         Cempory           Parental Orders         Cempory           Parental Orders         Cempory           Parental Orders         Cempory           Parental Orders         Cempory           Parental Orders         Cempory           Parent Dread Orders         Cempory           Parent Dread Orders         Cempory           Parent Dread Orders         Cempory           Parent Dread Orders         Cempory           Parent Dread Orders         Cempory           Parent Dread Orders         Cempory           Parent Dread Dread Orders         Cempory           Parent Dread Dread Dread Dread Dread Dread Dread Dread Dread Dread Dread Dread Dread Dread Dread Dread Dread Dread Dread Dread Dread Dread Dread Dread Dread Dread Dre | Utriva         Durba Lean Suite QA 9.7                Preport | Utriva         Utriva Lean Suite QA 9.7         Q. V           MRP Forecasts Planned Orders         Burness Unit: Supprive Application           Forecasts Planned Orders         Cengery         Cengery         Cengery           Forecasts Planned Orders         Weely         All terms         Cengery         Cennesdy Code           Parend: Orders         Weely         All terms         Cengery         Cengery         Cennesdy Code           Parend: Orders         If all terms         If all terms         Cengery         Cengery         Cennesdy Code           Parend: Orders         If all terms         If all terms         If all if all i | Uppend Ultriva         Q         Q | Uttrva         Uttrva         Lean Suite QA 9.7         Q         Q< | Upped         Ultrvla Lean Sulte QA 9.7         Q         Q        Q        Q         Q< |

Netted requirements is available for external suppliers only.

#### 1.14.3 Show/Hide planned orders for suppliers

New system configuration param (applies to the whole system) was created to show/hide planned orders forecasts for suppliers (SHOW\_FORECAST\_PLANNED\_ORDERS\_FOR\_SUPPLIERS). By default, the value is FALSE (Planned orders will be hidden by default).

| ≡  | upland Ultriva Ultriva                                                              | Lean Sui | te QA 9.7                                  | <b>Q</b> 🔿 (             | ② () Application \$ Administrator * |  |  |  |  |  |
|----|-------------------------------------------------------------------------------------|----------|--------------------------------------------|--------------------------|-------------------------------------|--|--|--|--|--|
| â  | A > Admin > System Configuration Parameters<br>System Configuration Parameters List |          |                                            | Business Unit: SysAdm Ap | plication: Application (Sys Admin)  |  |  |  |  |  |
| C) | Name   Equal To   HOW_FORECAST_PLANNEE   Co                                         |          |                                            |                          |                                     |  |  |  |  |  |
| 益  | + Add (2' Edit ( ) View + More Options                                              |          |                                            |                          |                                     |  |  |  |  |  |
|    | Sorted by: Name                                                                     |          |                                            |                          | 1 to 1 of 1                         |  |  |  |  |  |
|    | Name                                                                                | Value    | Description                                | Updated                  |                                     |  |  |  |  |  |
|    | SHOW_FORECAST_PLANNED_ORDERS_FOR_SUPPLIERS                                          | TRUE     | Show forecast planned orders for suppliers |                          | 03/19/2021 10:52:02 AM              |  |  |  |  |  |
|    |                                                                                     |          |                                            |                          |                                     |  |  |  |  |  |

#### 1.14.4 Ship cards button removed from Gross Requirements detail page

On the Supplier MRP Forecasts Gross Requirements Details page, the Ship button was removed from the screen.

| ≡         | upland Ultriva                                                            |                      | Ultriva Lean Suite QA | 9.7           | <b>Q</b> 🔿 (                    | 🔋 🌔 supnew K user 👻      |  |  |  |  |  |  |  |
|-----------|---------------------------------------------------------------------------|----------------------|-----------------------|---------------|---------------------------------|--------------------------|--|--|--|--|--|--|--|
| â         | MRP Forecasts Gross                                                       | Requirements Details |                       | Bus           | iness Unit: Supnew Application: | Application (Supplier) 👻 |  |  |  |  |  |  |  |
|           | Filter By 👻 Select Ope                                                    | rator 👻 Enter Value  | Tx Go +               |               |                                 | ^                        |  |  |  |  |  |  |  |
| ×==<br>*= | Find ItemNo                                                               |                      |                       |               |                                 |                          |  |  |  |  |  |  |  |
| 井         | Forecast Updated On: 2021-06-11.Date Range: Upto 2021-07-31/tem: All Rems |                      |                       |               |                                 |                          |  |  |  |  |  |  |  |
|           | Sorted by: Plant ItemNo                                                   |                      |                       |               |                                 | 1 to 19 of 19            |  |  |  |  |  |  |  |
| <u>a</u>  | ItemNo î                                                                  | Plant ItemNo ↑       | Description 1         | Business Name | Due Date 1                      | Quantity                 |  |  |  |  |  |  |  |
| 5         | ITF511062021                                                              | ITF511062021         | Test Forecast MRP     | TCEK-Ram      | 05/01/2021                      | 250.00000                |  |  |  |  |  |  |  |
|           | ITF511062021                                                              | ITF511062021         | Test Forecast MRP     | TCEK-Ram      | 05/11/2021                      | 150.00000                |  |  |  |  |  |  |  |
| 103       | ITF511062021                                                              | ITFS11062021         | Test Forecast MRP     | TCEK-Ram      | 05/05/2021                      | 200.00000                |  |  |  |  |  |  |  |
| -44       | ITF511062021                                                              | ITF511062021         | Test Forecast MRP     | TCEK-Ram      | 07/02/2021                      | 100.00000                |  |  |  |  |  |  |  |
|           | ITFS11062021                                                              | ITFS11062021         | Test Forecast MRP     | TCEK-Ram      | 07/01/2021                      | 250.00000                |  |  |  |  |  |  |  |
|           | ITF511062021                                                              | ITFS11062021         | Test Forecast MRP     | TCEK-Ram      | 06/27/2021                      | 150.00000                |  |  |  |  |  |  |  |
|           | ITFS11062021                                                              | ITFS11062021         | Test Forecast MRP     | TCEK-Ram      | 06/22/2021                      | 150.00000                |  |  |  |  |  |  |  |
|           | ITF511062021                                                              | ITFS11062021         | Test Forecast MRP     | TCEK-Ram      | 06/20/2021                      | 150.00000                |  |  |  |  |  |  |  |
|           | ITFS11062021                                                              | ITFS11062021         | Test Forecast MRP     | TCEK-Ram      | 05/17/2021                      | 150.00000                |  |  |  |  |  |  |  |
|           | ITF511062021                                                              | ITFS11062021         | Test Forecast MRP     | TCEK-Ram      | 06/19/2021                      | 500.00000                |  |  |  |  |  |  |  |
|           | ITFS11062021                                                              | ITFS11062021         | Test Forecast MRP     | TCEK-Ram      | 06/10/2021                      | 150.00000                |  |  |  |  |  |  |  |
|           | ITF511062021                                                              | ITFS11062021         | Test Forecast MRP     | TCEK-Ram      | 06/08/2021                      | 150.00000                |  |  |  |  |  |  |  |
|           | ITFS11062021                                                              | ITFS11062021         | Test Forecast MRP     | TCEK-Ram      | 06/07/2021                      | 150.00000                |  |  |  |  |  |  |  |
|           | ITF511062021                                                              | ITFS11062021         | Test Forecast MRP     | TCEK-Ram      | 06/06/2021                      | 200.00000                |  |  |  |  |  |  |  |
|           | ITFS11062021                                                              | ITF511062021         | Test Forecast MRP     | TCEK-Ram      | 05/04/2021                      | 100.00000                |  |  |  |  |  |  |  |
|           | ITF511062021 ITF511062021                                                 |                      | Test Forecast MRP     | TCEK-Ram      | 05/03/2021                      | 150.00000                |  |  |  |  |  |  |  |
|           | ITES11062021                                                              | ITES11062021         | Tart Forerart M00     | TCEK.Ram      | 05/02/2021                      | 100.00000                |  |  |  |  |  |  |  |

#### 1.14.5 Removed Drilldown capability for Netted Requirements

Since Netted applies a formula to determine values for each period no drilldown capability is available to view details.

| ≡            | upland U                                 | ltriva               |                                       |                       | Ultriva Le          | an Suite Q         | A 9.7           |         |         |                |                   | (       | <b>२</b> ♡   | ?        | 🚺 supr         | new K user 🔻     |
|--------------|------------------------------------------|----------------------|---------------------------------------|-----------------------|---------------------|--------------------|-----------------|---------|---------|----------------|-------------------|---------|--------------|----------|----------------|------------------|
| â            | MRP Fore                                 | asts Netted          |                                       |                       |                     |                    |                 |         |         | Bus            | iness Unit: 1     | Supnew  | Application: | Applicat | tion (Supplier | r) 👻<br>Export 😤 |
| ~            | Plant<br>TCEK-Ram<br>Forecasts<br>Netted | •<br>•               | View<br>Weekly                        | •                     | tems<br>All Items   | ~                  | Category<br>All |         | •       | •              | immodity Co<br>II | ode AE  | 3C Code      | •        |                |                  |
| <u>he si</u> | Filter By                                | ▼ Select Ope         | erator   Enter Value                  | T                     | x Go ►              |                    |                 |         |         |                |                   |         | 🛗 Schedule   | Report   |                |                  |
| зы́          | Forecast Updated O                       | n: 2021-06-11,Plant: | Selected,Report: Weekly,Item: All Ite | <b>ms</b> ,Date Range | e: Up to: 2021-07-: | 31                 |                 |         |         |                |                   |         |              |          |                | Current          |
| Û            | Sorted by: Item                          |                      |                                       |                       |                     |                    |                 |         |         |                |                   |         |              |          |                | 1 to 5 of 5      |
| ŝ            | Item †                                   | Plant Item No ↑      | Description 1                         | Plant 1               | Category 1          | On Hand ↑          | Past Due ↑      | 06/13 1 | 06/20 ↑ | <b>06/27</b> ↑ | 07/04 ↑           | 07/11 ↑ | 07/18 ↑      | 07/25 †  | Total 🕆        | Trend            |
|              | ITF5100221                               | ITFS100221           | Test forecat orders changes           | TCEK-Ram              | Forecast            | 0                  | 0.00            | 0.0     | 0.0     | 0.0            | 0.0               | 0.0     | 0.0          | 0.0      | 0.00           |                  |
|              | ITFS110521                               | ITFS110521           | Test MRP Netted changes               | TCEK-Ram              | Forecast            | 45                 | 2,185.00        | 0.0     | 50.0    | 0.0            | 0.0               | 0.0     | 0.0          | 0.0      | 2,235.00       | <b>`</b>         |
|              | ITFS11062021                             | ITF511062021         | Test Forecast MRP                     | TCEK-Ram              | Forecast            | 0                  | 1,530.00        | 500.0   | 300.0   | 250.0          | 0.0               | 0.0     | 0.0          | 0.0      | 2,580.00       | <u> </u>         |
|              | ITF5110621                               | ITF5110621           | Test Forecast Netted                  | TCEK-Ram              | Forecast            | 0                  | 2,470.00        | 500.0   | 300.0   | 250.0          | 0.0               | 0.0     | 0.0          | 0.0      | 3,520.00       | <u> </u>         |
|              | 11FS170421                               | ITFS170421           | Test MRP Netted changes               | ICEK-Ram              | Forecast            | 0<br>Total Records | 1,830.00        | 2.00    | 5.00    | 0.0<br>7.00    | 0.0               | 1.00    | 0.0          | 0.0      | 1,830.00       | <u> </u>         |
|              |                                          |                      |                                       |                       |                     | Ultriva © 202      | 11              |         |         |                |                   |         |              |          |                |                  |

#### 1.14.6 Netted requirements formula

System was using a classic formula to calculate netted requirements for each period.

Classic (C) formula:

#### First period formula:

NetQty (1st period)

= Beginning On Hand Qty + Past Due Orders Qty + Expected Receipts - Requirement Qty

#### Next periods formula:

NetQty (period) = Previous Period Net Qty + Expected Receipts - Requirement Qty

#### Where:

| Beginning On Hand Qty   | On hand quantity for the item                                              |
|-------------------------|----------------------------------------------------------------------------|
| Past Due Orders Qty     | Quantity for all orders where ReqReceiveDate is earlier than first period  |
|                         | date                                                                       |
| Expected Receipts       | Expected order quantity to be received in the current                      |
|                         | period, ReqReceiveDate is between current period's start date and end date |
| Requirement Qty         | Forecast quantity for current period, provided in GrossRequirements file   |
| Previous Period Net Qty | Calculated Net Qty for previous period                                     |

New system configuration parameter was added to configure which netted formula should be used to do calculations (NETTED\_FORECAST\_FORMULA), by default its value is C (Classic formula). The other option is A(Advanced) formula.

| ≡  | upland Ultriva                                                                   | Ultriva Lean Suite QA 9.7                              | 🔍 💟 🕐 🌔 Application \$ Administrator 👻                     |
|----|----------------------------------------------------------------------------------|--------------------------------------------------------|------------------------------------------------------------|
| ଜ  | Admin ≥ System Configuration Parameters     System Configuration Parameters List |                                                        | Business Unit: SysAdm Application: Application (Sys Admin) |
| 61 | Name   Contains   NETTED                                                         | <b>▼</b> Go +                                          |                                                            |
| 颈  | + Add G? Edit @ View View More Options                                           |                                                        |                                                            |
|    | Sorted by: Name                                                                  |                                                        | 1 to 1 of 1                                                |
|    | Name                                                                             | Value Description                                      | Updated                                                    |
|    | NETTED_FORECAST_FORMULA                                                          | A Netted Forecasts formula (C - Classic, A - Advanced) | 02/24/2021 01:34:57 AM                                     |
|    |                                                                                  |                                                        |                                                            |
|    |                                                                                  |                                                        |                                                            |
|    |                                                                                  |                                                        |                                                            |
|    |                                                                                  |                                                        |                                                            |
|    |                                                                                  |                                                        |                                                            |
|    |                                                                                  |                                                        |                                                            |
|    |                                                                                  |                                                        |                                                            |
|    |                                                                                  |                                                        |                                                            |
|    |                                                                                  |                                                        |                                                            |
|    |                                                                                  |                                                        |                                                            |
|    |                                                                                  | Ultriva © 2021                                         |                                                            |

Advanced (A) formula.

#### First period formula:

NetQty (1st period) = Requirement Qty - On Hand Qty

#### Next periods formula:

NetQty (period)

= Previous Periods Gross Req Qty + Current Period Gross Req Qty - Previous Periods Net Req Qty - On Hand Qty

| w  | here    |
|----|---------|
| •• | inci ci |

| Current Period Gross | Forecast quantity for current period, provided in GrossRequirements file |
|----------------------|--------------------------------------------------------------------------|
| Req Qty              |                                                                          |
| On Hand Qty          | On hand quantity for the item                                            |
| Previous Periods     | Sum of Gross Requirements in all previous periods                        |
| Gross Req Qty        |                                                                          |
| Previous Periods Net | Sum of Net Requirements in all previous periods                          |
| Req Qty              |                                                                          |

Confidential internal document

Advanced formula uses Past Due column as first period, then next periods will use "Next Periods Formula"

When Netted requirements are displayed in MRP Forecasts, the tool tip will display the current formula setting.

|    | upland UI           | triva                  |                                                                       |                      | Ultriva Lean Suit               | te Q    | A 9.7           |       |       |         |              | (       | <b>a</b> 🗢   |          | 🊺 sup        | new K user | • |
|----|---------------------|------------------------|-----------------------------------------------------------------------|----------------------|---------------------------------|---------|-----------------|-------|-------|---------|--------------|---------|--------------|----------|--------------|------------|---|
| ഹ  | MRP Forec           | asts Netted            |                                                                       |                      |                                 |         |                 |       |       | Bus     | siness Unit: | Supnew  | Application: | Applicat | ion (Supplie | Export     | * |
|    | Plant<br>TCEK Ram   |                        | View                                                                  | li<br>V              | ems<br>All Iroms                |         | Category        |       |       | C       | ommodity C   | ode AE  | BC Code      |          |              |            |   |
| 5  | Forecasts<br>Netted | •<br>•                 | First period formula:                                                 | •                    | Antenis                         | •       |                 |       |       |         | 50           |         |              | •        |              |            |   |
| 卅  | Filter By           | ▼ Select Opera         | NetQty (1st period) = Req<br>Next periods formula:<br>NetQty (neriod) | uirement Qty – On Ha | nd Qty                          |         |                 |       |       |         |              |         | 🛗 Schedule   | Report   |              |            |   |
| зú | Forecast Updated Or | : 2021-06-11,Plant: Se | et Req Qty                                                            |                      |                                 |         |                 |       |       |         | Current      | •       |              |          |              |            |   |
| 63 | Sorted by: Item     | Ì                      | Where:<br>Current Period Gross<br>Req Qty                             | Forecast quantity fo | r current period, provided in G | rossRet | quirements file |       |       |         |              |         |              |          |              | 1 to 5 of  | 5 |
| 0  | Item †              | Plant Item No 1        | Previous Periods Gross<br>Req Qty                                     | Sum of Gross Requi   | rements in all previous periods |         |                 |       | v20 1 | 06/27 1 | 07/04 1      | 07/11 † | 07/18 ↑      | 07/25 ↑  | Total        | Trend      | 1 |
|    | ITFS100221          | ITFS100221             | Previous Periods Net<br>Reg Qty                                       | Sum of Net Require   | ments in all previous periods   |         |                 |       | 0.0   | 0.0     | 0.0          | 0.0     | 0.0          | 0.0      | 0.00         |            |   |
|    | ITFS110521          | ITFS110521             | resummer iveneo changes                                               | neek-nam             | Forecess                        | 42      | 4,103.00        | 0.0   | 50.0  | 0.0     | 0.0          | 0.0     | 0.0          | 0.0      | 2,235.00     | <u> </u>   |   |
|    | ITFS11062021        | ITFS11062021           | Test Forecast MRP                                                     | TCEK-Ram             | Forecast                        | 0       | 1,530.00        | 500.0 | 300.0 | 250.0   | 0.0          | 0.0     | 0.0          | 0.0      | 2,580.00     | <u> </u>   | - |
|    | ITFS110621          | ITF5110621             | Test Forecast Netted                                                  | TCEK-Ram             | Forecast                        | 0       | 2,470.00        | 500.0 | 300.0 | 250.0   | 0.0          | 0.0     | 0.0          | 0.0      | 3,520.00     | <u> </u>   |   |
|    | ITFS170421          | ITFS170421             | Test MRP Netted changes                                               | TCEK-Ram             | Forecast                        | 0       | 1,830.00        | 0.0   | 0.0   | 0.0     | 0.0          | 0.0     | 0.0          | 0.0      | 1,830.00     | <u> </u>   | - |
|    |                     |                        |                                                                       |                      | Total Rec                       | cords   | 59.0            | 2.00  | 5.00  | 7.00    | 0.00         | 1.00    | 0.00         | 0.00     | 74           |            |   |
|    |                     |                        |                                                                       |                      | Utroa                           | 0 202   | 1               |       |       |         |              |         |              |          |              |            |   |

#### 1.15 Create an Automatic Note "Child Card Created" when partial Shipment is done

When Temporary Card Creation for Partial Shipments setting value is different than None.

| =              | upland Ultriva                                                   | Ultriva Lean Suite Q                                                                                                    | A 9.7                   | 🔍 💟 🕐 🌔 Buyer K Test 🔻                                                                     |
|----------------|------------------------------------------------------------------|----------------------------------------------------------------------------------------------------|-------------------------|--------------------------------------------------------------------------------------------|
| â              | Admin<br>Plant Configuration for: TCEK-Ram                       |                                                                                                    | Business Unit: TCEK-Ram | Application: Application (Plant)     V     Last modified on [06/12/2021] by [Buyer Test] O |
| 2              | General Card Custom Integration LFM PickList                     | Print QMS Receive Release RFQ Scan Ship                                                                                       | Work Order              |                                                                                            |
| ¥=             | Configuration Settings items                                     | al Kanban/Forecast<br>shavior is to ship a full<br>won if supnijisr's shin                                                    |                         |                                                                                            |
| 10.00<br>10.00 | Name short                                                       | The assumption is<br>shipment will lead to<br>onsumption cycle and                                                            | Value                   |                                                                                            |
| 111            | Force Packing Slip No in Ship Screen:                            | efore Card will be<br>ed quickly. However<br>a provides an option                                                             | OFF                     |                                                                                            |
| Ē              | Temporary Card Creation for Partial Shipments: (2),              | y a child Card can be<br>for partial shipments<br>left at supplier for                                                        | All Items 👻             |                                                                                            |
| ÷              | Maximum length for Packing Slip Number: ()<br>Select             | ent. i.e. Assume that<br>; is set for all items or<br>ed items. If the Card                                                   | 12                      |                                                                                            |
| \$\$<br>\$     | quanti<br>selected<br>ships to<br>will a<br>child to<br>child to | y is 100 pieces for the<br>item and the supplier<br>0 pieces, then Ultriva<br>itomatically create a<br>arcd for 20 pieces and | ON                      |                                                                                            |
|                | *Required field put it "                                         | n process" state at the supplier.                                                                                             |                         | S Save Ø Cancel                                                                            |
|                |                                                                  |                                                                                                    |                         |                                                                                            |
|                |                                                                  |                                                                                                    |                         |                                                                                            |
|                |                                                                  |                                                                                                    |                         |                                                                                            |
|                |                                                                  | Ultriva © 202                                                                                                    | 1                       |                                                                                            |

When we are creating a child card on ship, we are adding a note to the parent card in this format: On partial shipment child card KCD2SNFQALY6 created for qty 30

| $\rightarrow$ | CĹ                      | 2                        | engineering.ultrivalm   | ns.com/QALS97/BuyerAc     | tion/ReceiveCards     |                     |                |             |               |            |             |
|---------------|-------------------------|--------------------------|-------------------------|---------------------------|-----------------------|---------------------|----------------|-------------|---------------|------------|-------------|
| Apps          | 🕄 We                    | eb Slice G               | allery 📙 Imported Fr    | om IE \land System Dashbo | ard 👿 QA LS TEST Site | Oltriva Integration | 🦽 List of Op   | tions Trad  | S https://dem | io.ultriva | >>          |
|               | upla                    | and l                    | Jltriva                 |                           | Ultriva L             | ean Suite QA        | 9.7            |             |               | Q          | â           |
|               | <b>n &gt;</b> <u>A</u>  | Actions 🕽                | Receive                 |                           |                       |                     | Business Unit: | TCEK-Ra     | m             | *          | Application |
|               | Rec                     | eive (                   | Cards List              |                           |                       |                     |                |             |               |            | ۵ /         |
|               | Sorted b                | y: Item,                 | Reqd Receive, Card ID   |                           |                       |                     |                |             |               |            |             |
|               |                         |                          | Card ID 1               | Item 1                    | Accessory Order No 1  | Reqd Receive 1      | Ship<br>Date   | Card<br>Qty | Ship Qty ↑    | R          | eceive Qty  |
|               | 1                       |                          | KCD25N3QALVC            | ITPartialShip             |                       | 06/16/2021          | 06/12/2021     | 100         | 40            |            | 40          |
|               | ø                       |                          | KCD25N4QALYM            | ITPartialShip             |                       | 06/16/2021          | 06/14/2021     | 100         | 45            |            | 45          |
|               |                         |                          | KCD2SN5QAL7Q            | ITPartialShip             |                       | 06/16/2021          | 06/14/2021     | 100         | 90            |            | 90          |
|               |                         |                          | KCD2SNAQALVX            | ITPartialShip             |                       | 06/16/2021          | 06/12/2021     | 100         | 90            |            | 90          |
|               | ø                       |                          | KCD2SNBQAL6M            | IT PartialShip            |                       | 06/16/2021          | 06/12/2021     | 100         | 70            |            | 70          |
|               | On partia<br>created fo | al shipment<br>or qty 30 | child card KCD2SNFQALY6 | ITPartialShip             |                       | 06/16/2021          | 06/12/2021     | 100         | 1             |            | 1           |
|               | ø                       |                          | KCD25MSQALPT            | ITPatial110621            |                       | 06/21/2021          | 06/11/2021     | 100         | 36            |            | 36          |
|               | ø                       |                          | KCD25MTQALJ2            | ITPatial110621            |                       | 06/21/2021          | 06/12/2021     | 100         | 10            |            | 10          |
|               | 1                       |                          | KCD25MUQALD7            | ITPatial110621            |                       | 06/21/2021          | 06/11/2021     | 100         | 18            |            | 18          |

#### 1.16 Added ASC/DESC Option to Schedule Config Custom Field Sort

ASC/DESC option was added to the Sort Info for Production Sequence Configuration, by default it sorts in ascendant order.

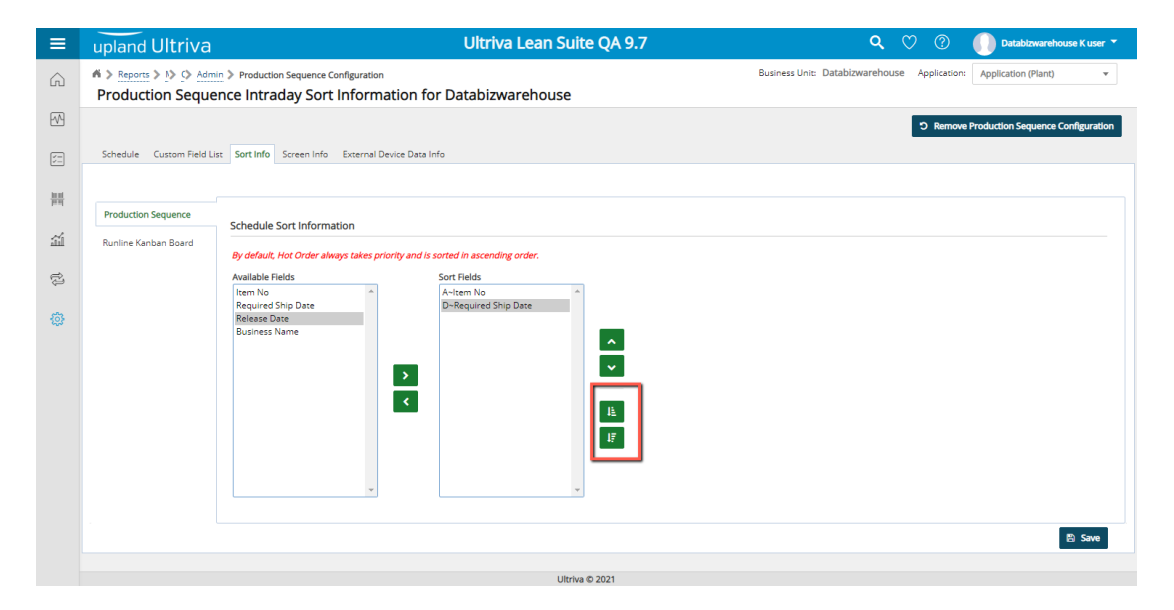

#### 1.17 Add Scrap Reason to the Production History Custom Report Data Set

Scrap Reason column now is available in the Production History custom report.

| ≡         | upland Ultri                                                    | va            |                  |        |              | U           | triva Le                     | an Suit                      | e QA 9.                      | 7            |                  |                 |                            | (                             | <b>ર</b> છ               | ) (?)           | <b>()</b> Da           | tabizwareh         | suse Kuser 👻 |
|-----------|-----------------------------------------------------------------|---------------|------------------|--------|--------------|-------------|------------------------------|------------------------------|------------------------------|--------------|------------------|-----------------|----------------------------|-------------------------------|--------------------------|-----------------|------------------------|--------------------|--------------|
| ŵ         | A > Reports > My Re                                             | ports > Custo | om Report        |        |              |             |                              |                              |                              |              |                  | Busi            | ness Unit:                 | Databizwan                    | house                    | Applicatio      | n: Applicat            | tion (Plant)       | v.           |
| 2         | ehou, Scrap QV Equil To: 12, Start Time 03/01/2021 45/31/2021 2 |               |                  |        |              |             |                              |                              |                              |              |                  |                 | C' Edit Report             |                               |                          |                 |                        |                    |              |
| 5=        |                                                                 |               |                  |        |              |             |                              |                              |                              |              |                  |                 |                            |                               |                          |                 | _                      |                    | 1 to 1 of 1  |
| 拼         | 1. Description Operation Name                                   | Plant Name    | Supplier Name    | Code   | Card ID      | Cycle<br>No | Req. End<br>Time             | Start Time                   | End Time                     | Order<br>Qty | Completed<br>Qty | Scrapped<br>Qty | Setup<br>Time<br>(minutes) | Teardown<br>Time<br>(minutes) | Defined<br>Cycle<br>Time | Machine<br>Code | Machine<br>Description | Operatio<br>Status | Scrap Reason |
| <u>ai</u> | Test sorting OP1                                                | WCLine        | Databizwarehouse | WCLine | KCD2QMQQALTT | 1           | 03/31/2021<br>07:21:46<br>AM | 03/31/2021<br>07:17:16<br>AM | 03/31/2021<br>07:17:42<br>AM | 45           | 55               | 12              | 600                        | 0                             | 6                        | Mac1            | Mac1                   | Closed             | SR1          |
| ţ)        |                                                                 |               |                  |        |              |             |                              |                              |                              |              |                  |                 |                            |                               |                          |                 |                        |                    |              |
| ٢         |                                                                 |               |                  |        |              |             |                              |                              |                              |              |                  |                 |                            |                               |                          |                 |                        |                    |              |
|           |                                                                 |               |                  |        |              |             |                              |                              |                              |              |                  |                 |                            |                               |                          |                 |                        |                    |              |
|           |                                                                 |               |                  |        |              |             |                              |                              |                              |              |                  |                 |                            |                               |                          |                 |                        |                    |              |
|           |                                                                 |               |                  |        |              |             |                              |                              |                              |              |                  |                 |                            |                               |                          |                 |                        |                    |              |
|           |                                                                 |               |                  |        |              |             |                              |                              |                              |              |                  |                 |                            |                               |                          |                 |                        |                    |              |
|           |                                                                 |               |                  |        |              |             |                              |                              |                              |              |                  |                 |                            |                               |                          |                 |                        |                    |              |
|           |                                                                 |               |                  |        |              |             |                              |                              |                              |              |                  |                 |                            |                               |                          |                 |                        |                    |              |
|           | •                                                               |               |                  |        |              | -           |                              | Ultriva                      | © 2021                       |              |                  |                 |                            |                               |                          |                 |                        |                    | Þ            |

#### 1.18 Integration Status report filter improvement

When All is selected in the Integration Type/Integration Status filter elements, All elements will be unselected and disabled. Once All is unchecked, user will be able to select multiple types/statuses at the time.

| C ☆ 🔒 engineering.ultrivalms.com,      | /QALS97/Integration/In | tegrationReportFilte | r                     |                 |          |                |         |            |             |  |
|----------------------------------------|------------------------|----------------------|-----------------------|-----------------|----------|----------------|---------|------------|-------------|--|
| 🔇 Web Slice Gallery 📃 Imported From IE | System Dashboard       | 0 QA LS TEST Site    | O Ultriva Integration | 🔶 List of Opti  | ons Trad | S https://demo | ultriva | *          | 📙 Oth       |  |
| upland Ultriva                         |                        | Ultriva L            | ean Suite QA 9        | .7              |          |                | ٩       | <b>^</b>   | )<br>)<br>) |  |
| Report > Integration                   |                        |                      |                       | Business Unit:  | TCEK-Ram | I              | *       | Applicatio | n: Apj      |  |
| Integration Status Report -            |                        |                      |                       |                 |          |                |         |            |             |  |
|                                        |                        |                      |                       |                 |          |                |         |            |             |  |
| Integration Type:                      | All                    | -                    | Inte                  | gration Status: |          | Pending        |         | •          |             |  |
| Enter or select date range:            | All                    | -                    | Cate                  | egory:          |          | All            |         | ~          |             |  |
| Plant:                                 | PO Inspection          |                      | Sup                   | plier:          |          |                |         |            |             |  |
| ltem:                                  | PO Change              |                      | Coo                   | rdinator:       |          |                |         |            |             |  |
| i com                                  | PO Ship                |                      |                       |                 |          |                |         |            |             |  |
| Commodity Code:                        | Close Production       |                      | ABC                   | Code:           |          | All            |         | ~          |             |  |
|                                        | Inventory Transfer     |                      | C Show Report         |                 |          |                |         |            |             |  |
|                                        | Put Away               |                      |                       |                 |          |                |         |            |             |  |
|                                        | Delete Card            |                      |                       |                 |          |                |         |            |             |  |
|                                        | PO Cancel              |                      |                       |                 |          |                |         |            |             |  |
|                                        | PO Accept              |                      |                       |                 |          |                |         |            |             |  |
|                                        | PO Consol Ship         |                      |                       |                 |          |                |         |            |             |  |

| C 🗅 engineering.ultrivalms.com/                         | QALS97/Integration/IntegrationReport | Filter                                     |                                 | -                        |
|---------------------------------------------------------|--------------------------------------|--------------------------------------------|---------------------------------|--------------------------|
| Web Slice Gallery Imported From IE                      | 💠 System Dashboard 🔟 QA LS TEST S    | õite 🔇 Ultriva Integration 🌧 List of Optio | ons Trad 🔇 https://demo.ultriva | » 📃 Other boo            |
| Ipland Ultriva                                          | Ultriva                              | Lean Suite QA 9.7                          | ۹                               | ♡ ⑦                      |
| i > Report > Integration<br>Integration Status Report - |                                      | Business Unit:                             | TCEK-Ram 🔻                      | Application: Application |
| Integration Type:                                       | All                                  | Integration Status:                        | All                             | -                        |
| Enter or select date range:                             | 05/28/2021-06/04/2021                | Category:                                  | All                             |                          |
| Plant:                                                  | TCEK-Ram 🗸                           | Supplier:                                  | Processed                       |                          |
| Item:                                                   |                                      | Coordinator:                               | Failed                          |                          |
| Commodity Code:                                         | All                                  | ABC Code:                                  | Integration Not Required        |                          |
|                                                         |                                      | C Show Report                              | Committed In eBizEAI            |                          |
|                                                         |                                      | Show Report                                | Requisition Created In MR       | e .                      |
|                                                         |                                      |                                            | Pending                         |                          |
|                                                         |                                      |                                            |                                 |                          |

## 1.19 Back to Summary, Edit Report and Change filter links replacement

For consistency across the application, Back to Summary, Edit Report and Change filter links were updated from hyperlinks to buttons.

| $\rightarrow$ | Cł            | 2               | a enginee       | ring.ultrivalms.c | om/QALS97/In  | tegration/Ba | tchJobR | eportDetails | ?      |              |              |                   |                |                                                      |              | \$                | 📕 🗯 🚳 E                  |
|---------------|---------------|-----------------|-----------------|-------------------|---------------|--------------|---------|--------------|--------|--------------|--------------|-------------------|----------------|------------------------------------------------------|--------------|-------------------|--------------------------|
| pps           | 3 W           | eb Slice        | e Gallery       | Imported From     | IE 💠 System   | Dashboard    | QA 🔟    | LS TEST Site | 🕲 Ultr | iva Integra  | ation 🤘      | List of Opti      | ons Trad 🔇 I   | https://demo.ultriva                                 | **           | Other bookmark    | s 🔠 Reading list         |
|               | upla          | and             | Ultriv          | 'a                |               |              | U       | ltriva Le    | ean S  | uite C       | QA 9.7       | 1                 |                | ۹                                                    | ♠ ♡          | 0                 | Buyer K Test 🔻           |
| Ľ             | ni >⊫<br>Bate | ntegra<br>ch Jo | tion<br>bb Fore | cast Detail       | Report        |              |         |              |        |              | B            | isiness Unit:     | TCEK-Ram       | •                                                    | Application: | Application (Plan | nt) v                    |
| F             | iter By       |                 | •               | Select Operator   | ✓ Enti        | er Value     |         | Tx C         | 50 🕨   |              |              |                   |                |                                                      | ▼ Cha        | nge Filter 🛛 🛛 B  | ack to Summary           |
| FI            | nd Item       | Ŋ               |                 | M M               |               |              |         |              |        |              |              |                   |                |                                                      |              |                   |                          |
| s             | orted b       | y: Bat          | ch ID, Line #   |                   |               |              |         |              |        |              |              |                   |                |                                                      |              |                   | 1 to 40 of 40            |
| C             | Lin           | e # 1           | tem             | Supplier Code     | Suggested Qty | Start Date   | Code    | Order Date   | PO #   | PO<br>Line # | Release<br># | Release<br>Line # | Exception Code | StatusMsg                                            | Statu        | s Change Date     | Batch ID                 |
| C             | )             | з г             | TFSP5230921     |                   | 77.00000      | 04/21/2021   | WCLine  | 04/21/2021   | 12006  | 12,006       | 1200         | 1200              | (              | ltem 2 supplier<br>5 association is not<br>available | 06/10        | /2021 04:21:36 PM | BAT8975-<br>210610-QAL5F |
| C             | )             | 4 F             | TFSPS230921     |                   | 88.00000      | 04/22/2021   | WCLine  | 04/22/2021   | 12007  | 12,007       | 1200         | 1200              | (              | Item 2 supplier<br>5 association is not<br>available | 06/10        | /2021 04:21:36 PM | BAT8975-<br>210610-QAL5F |
|               | )             | 10 r            | FFSPS230921     |                   | 100.00000     | 11/14/2021   | WCLine  | 11/14/2021   | 4451   | 4,451        | 445          | 445               |                | Item 2 supplier<br>association is not<br>available   | 06/10        | /2021 04:21:36 PM | BAT8975-<br>210610-QAL5F |

| C 🏠 🔒 engineeri                           | ng.ultrivalms.co | m/QALS97/Integration/Batch | JobReport       |             |                |                  |               |               |                             |                   | 🕸 🖪 🗯 🦸         | <b>)</b> : |
|-------------------------------------------|------------------|----------------------------|-----------------|-------------|----------------|------------------|---------------|---------------|-----------------------------|-------------------|-----------------|------------|
| S Web Slice Gallery                       | Imported From IE | 💠 System Dashboard 😈       | QA LS TEST Site | 🕲 Ultriva I | ntegration     | List of Option   | s Trad 🕥 http | s://demo.ultr | iva ×                       | Other bo          | okmarks 🛛 🖽 Rea | ding list  |
| upland Ultriva                            | a                |                            | Ultriva Le      | an Sui      | te QA 9.7      | 7                |               | (             | २ 🏫                         | ♡ ②               | Buyer K Te      | st 🔻       |
| A > Integration                           |                  |                            |                 |             | в              | usiness Unit:    | TCEK-Ram      | ,             | <ul> <li>Applica</li> </ul> | tion: Application | on (Plant)      | *          |
| Batch Job Forecast Summary Report 🔒 🕫 🔁 💷 |                  |                            |                 |             |                |                  |               |               |                             |                   |                 |            |
|                                           |                  |                            | Job Name: ERPFO | RECASTORD   | ERS, Date Ranj | ge: 06/06/2021-0 | 16/10/2021    |               |                             |                   | ▼ Chang         | e Filter   |
| Sorted by: Uploaded On                    |                  |                            |                 |             |                |                  |               |               |                             |                   | 1 to            | 2 of 2     |
| Batch ID 1                                | File Name 🍈      | Uploaded On ↓              | Uploaded By 1   | Status 1    | Pending 1      | Completed 1      | Duplicates 1  | Failed 1      | Expired                     | Data Error ↑      | Data Warning 1  | Total      |
| BAT8978-210610-QALE5                      |                  | 06/10/2021 05:29:26 PM     | buyeruser       | DONE        | 0              | 0                | 0             | 0             | 41                          | 25                | 0               | 25         |
| BAT8975-210610-QAL5F                      |                  | 06/10/2021 04:21:36 PM     | buyeruser       | DONE        | 0              | 0                | 0             | 40            | 1                           | 84                | 0               | 124        |
| Total                                     |                  |                            |                 |             | 0              | 0                | )             | 40            |                             | 109               |                 |            |

#### Confidential internal document

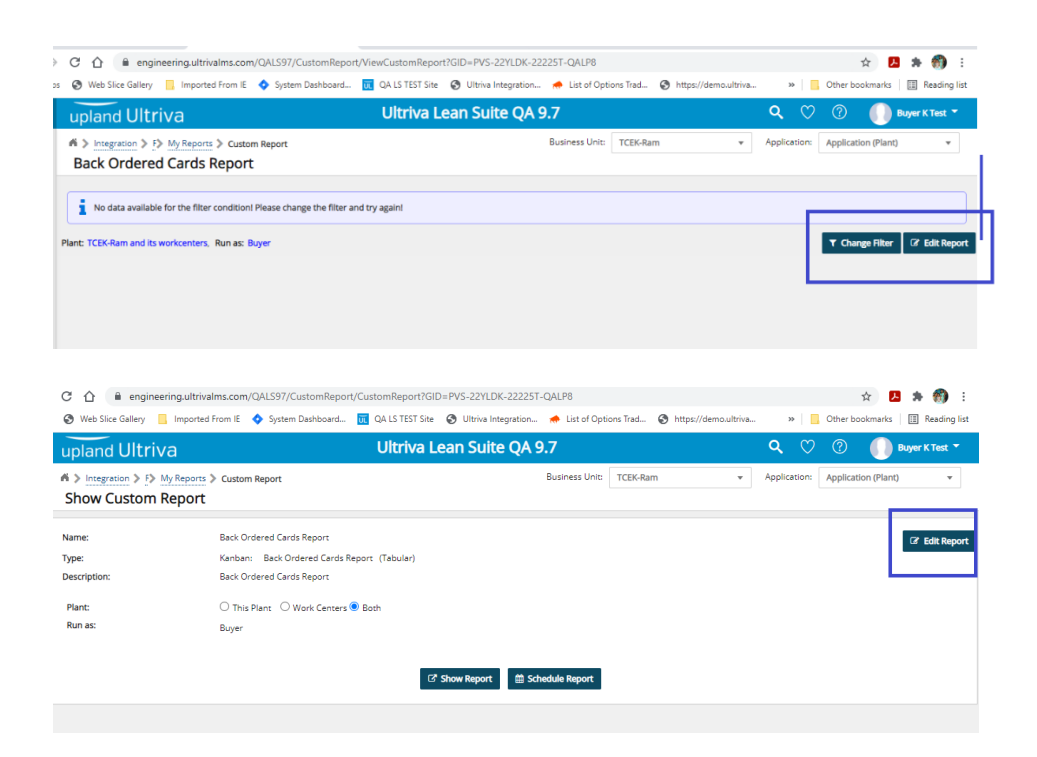

#### 1.20 "Make Home" Icon Changes

| $\rightarrow$ | C ☆ engineering.ultrivalms.com/QALS97/Home/Home           |                      |                            |                 |        |                      |                      | ☆           | 人 告(     | 🚯 E        |
|---------------|-----------------------------------------------------------|----------------------|----------------------------|-----------------|--------|----------------------|----------------------|-------------|----------|------------|
| Apps          | 😵 Web Slice Gallery 📃 Imported From IE 💠 System Dashboard | 🔃 QA LS TEST Site 🔇  | Ultriva Integration 🌧 I    | List of Options | Trad ( | https://demo.ultriva | » 🧧 Oth              | er bookmarl | s 📰 Re   | ading list |
|               | upland Ultriva                                            | Ultriva Lea          | n Suite QA 9.7             |                 |        | ٩                    | <mark>r 🗘 🕜 🕜</mark> |             | Buyer K1 | Test 🔻     |
| 1             | Buyer Home <del>-</del>                                   |                      | Business Unit:             | TCEK-Ram        |        | ✓ Applica o          | Make current page    | my Homepa   | je 🔻     | r 🖸        |
| 9             | Inventory Health (Items - Stock Out Risk)                 | Alerts               |                            | :               | Â      | Integration Statu    | s (Last 7 days)      |             | -        | Î          |
| ]             |                                                           | Date ↓ Subject       |                            |                 |        | Integration Type     | Failure              | Pending     | Success  | <b>^</b>   |
|               | Z 1 183                                                   | 06/15/2021 Material/ | /Card not consumed         | Ľ               | Û      | All                  | <u>0</u>             | 189         | 0        |            |
| ł             | items items                                               | 06/15/2021 Material/ | /Card not consumed         | Z               | Û      | PO Receipt           | <u>0</u>             | 24          | 0        |            |
|               | High Medium Low                                           | 06/15/2021 Material/ | /Card not consumed         | Ľ               | Û      | PO Inspection        | Q                    | 0           | 0        |            |
| i             |                                                           | 06/15/2021 Material/ | /Card not consumed         | C.              | Û      | PO Change            | <u>0</u>             | <u>0</u>    | 0        |            |
|               |                                                           | 06/15/2021 Material/ | /Card not consumed         | Ľ               | Û      | PO Ship              | <u>0</u>             | 42          | 0        |            |
| à             | MRP Order Recommendations                                 | 06/14/2021 Card KC   | D2SNJQAL5W is Accepted for | r I 🖸           | Û      | Inventory Transfer   | 0                    | 3           | <u>0</u> |            |
|               |                                                           | 06/14/2021 Card KCE  | D2SNKQALST is Accepted for | r I 🛛 🖉         | Û      | Put Away             | 0                    | <u>0</u>    | 0        |            |

#### 1.20.1 Add "Make Home" icon to Buyer and Supplier Home Screen

Now, Make Home icon will be available in Buyer and Supplier home screen

#### 1.20.2 Move "Make Home" icon after search icon

To be consistent in application, Home icon has been moved to the right of the search icon.

#### 1.20.3 Update "Make Home" icon tooltip

When hovering icon, tooltip will be "Make current page my Homepage".

#### 1.21 Add new filter to IOT/IOA Project

When project is created, S/X Ratio filter was added to the available columns.

| CÓ                                                        | 🗎 engi                                                                   | neering.ult                  | rivalms.com | QALS97/IOTPro     | ject/ProjectExplorer?heade             | rGid=PROH2228QA    | L&projName=pro              | j1&ownergid                 |
|-----------------------------------------------------------|--------------------------------------------------------------------------|------------------------------|-------------|-------------------|----------------------------------------|--------------------|-----------------------------|-----------------------------|
| 🕲 We                                                      | b Slice Gallery                                                          | 🔜 Impor                      | ted From IE | 🔷 System Dashl    | ooard 🔟 QA LS TEST Site                | Oltriva Integrati  | on 🜧 List of Op             | tions Trad (                |
| upla                                                      | nd Ultr                                                                  | iva                          |             |                   | Ultriva L                              | ean Suite Q        | A 9.7                       |                             |
| <b>n &gt;</b> <u>10</u>                                   | )T Home 📏 Pr                                                             | oject Explor                 | er          |                   |                                        |                    | Business Unit               | TCEK-Ram                    |
| Inve                                                      | ntory Sa                                                                 | vings S                      | ummaŋ       | / - proj1         |                                        |                    |                             |                             |
|                                                           | Name                                                                     |                              |             |                   | Current                                |                    | Projected                   | 9                           |
|                                                           | Invento                                                                  | rvCost                       |             |                   | 517.5                                  |                    | 323                         |                             |
| ~                                                         | Invento                                                                  | yTurn                        |             |                   | 105.80                                 |                    | 169.50                      |                             |
|                                                           |                                                                          |                              |             |                   |                                        |                    | ~                           |                             |
| Filter By                                                 |                                                                          | - Selec                      | t Operator  | 👻 Enter V         | alue 🔭                                 | Go 🕨               |                             |                             |
| Actual A                                                  | verage inventory                                                         |                              | Details     | Manage Change Lis | st Advanced - More                     | ptions 🗲 Back      |                             |                             |
| Kanhan                                                    | Simulation Averag                                                        | to Investory                 |             |                   |                                        | red Savings Summar |                             |                             |
| Kanban S                                                  | Simulation Averag<br>Savings                                             | ge Inventory                 | Schedule By | Item Benefits So  | nedule By Suppliers Advar              | eed savings sammar | у                           |                             |
| Kanban :<br>Kanban :<br>Kanban I<br>Lead Tim<br># of Proi | Simulation Averag<br>Savings<br>Lot Size<br>1e<br>ected Stockouts        | ge Inventory                 | Schedule By | ltem Benefits So  | nedule by Suppliers Advar              |                    | y                           |                             |
| Kanban S<br>Kanban S<br>Kanban I<br>Lead Tim<br># of Proj | Simulation Avera<br>Savings<br>Lot Size<br>ne<br>ected Stockouts<br>Item | se Inventory<br>S/J<br>Ratio | Schedule By | Actual            | Kanban Simulation<br>Average Inventory | Kanban<br>Savings  | y<br>Tot<br>(Lead + Transit | al Lead Time<br>+ Handling) |

#### 1.22 Receipts Dashboard Refresh Rate Configuration

New System Configuration Parameter added to make refresh timeout configurable (RECEIPTS\_DASHBOARD\_REFRESH\_TIMEOUT). Its default value is 5, this will force the Receipts Dashboard to refresh its data according to the parameter value saved in Minutes.

| → C 🏠 🔒 eng                  | ineering | ultrivalms.com/QALS9.     | 7/ReceiptDashBoard/Home       |             |                 |             |                |             |                 |        |             | \$            | 5 🛪 🚳       |
|------------------------------|----------|---------------------------|-------------------------------|-------------|-----------------|-------------|----------------|-------------|-----------------|--------|-------------|---------------|-------------|
| Apps 🚯 Web Slice Gallery     | ln       | nported From IE \land Sys | stem Dashboard 🔃 QA LS TEST S | iite 🔇 Ult  | riva Integratio | n 🬧 List    | of Options Tra | ad 🔇 htt    | :ps://demo.ultr | iva    | » 📙 Ot      | ner bookmarks | 📰 Reading I |
| upland Ultriva               |          |                           | Red                           | ceipt       | s Da            | ashb        | oard           | d           |                 |        |             | Tue Jun 1     | 15 2021     |
| Summary Item Receipt Details |          |                           |                               |             |                 |             |                |             |                 |        |             |               |             |
| 22                           |          |                           |                               | Card        | 5 Due           | Quanti      | ty Due         | Car         | rds Receive     | d      | Qua         | ntity Receiv  | ed          |
| 23                           | RYG      | Item                      | Supplier Name                 | Past<br>Due | Due<br>Today    | Past<br>Due | Due<br>Today   | Past<br>Due | Due<br>Today    | Future | Past<br>Due | Due<br>Today  | Future      |
| Receipts Due                 |          | IT010621_1                | sup260521                     | 7           | 0               | 350         | 0              | 0           | 0               | 0      | 0           | 0             | 0           |
| 2                            |          | IT050521                  | Supnew                        | 7           | 0               | 315         | 0              | 0           | 0               | 0      | 0           | 0             | 0           |
| Received                     |          | IT160421                  | Supnew                        | 1           | 0               | 34          | 0              | 0           | 0               | 0      | 0           | 0             | 0           |
|                              |          | IT170221                  | Supnew                        | 2           | 0               | 95          | 0              | 2           | 0               | 0      | 95          | 0             | 0           |
| Past Due                     |          | ITFS260521_1              | sup260521                     | 6           | 0               | 300         | 0              | 0           | 0               | 0      | 0           | 0             | 0           |
| 0                            |          |                           |                               |             |                 |             |                |             |                 |        |             |               |             |

## 1.23 Added EboKanbanItems2Suppliers and EboBo2Group tables in auditing report

Added EboKanbanItems2Suppliers and EboBo2Group tables in auditing report.

| ♠ engine                | ering ultri     | ivalms.com/O        | AI S97/Adm    | ninReport/Au | ditingReportFi  | ltor             |                    |               |             |
|-------------------------|-----------------|---------------------|---------------|--------------|-----------------|------------------|--------------------|---------------|-------------|
| Web Slice Galleny       | Import          | ad From IE          | Sustem Da     | shboard      |                 | to 🧿 Illtriva    | ntegration         | List of (     | Ontio       |
| web Slice Gallery       |                 |                     | - System Da   | shboard      | QA 13 1131 31   | te 🕑 oltrival    | ntegration 🤘       | F LIST OF C   | spuol       |
| land Ultri              | va              |                     |               |              | Ultriva         | Lean Sui         | te QA 9.7          |               |             |
| Admin 🔪 🖏 📣             | Reports 🔪       | Report              |               |              |                 |                  | Bu                 | isiness Ur    | nit:        |
| diting Depo             | rt              | Report              |               |              |                 |                  |                    |               |             |
| uning kepo              | i c             |                     |               |              |                 |                  |                    |               |             |
|                         |                 |                     |               |              |                 |                  |                    |               |             |
| *Table:                 | E               | boKanbanltem        | s2Suppliers   |              | •               |                  |                    |               |             |
|                         | E               | boBusUnit           |               |              |                 |                  |                    |               |             |
| *Date Range:            |                 | :boCode<br>-bollser |               |              |                 |                  |                    |               |             |
|                         | E               | EboUser2ListAc      | cess          |              |                 |                  |                    |               |             |
|                         | E               | boBo2Group          |               |              |                 | ß                | Show Report        |               |             |
|                         |                 | ionale              |               |              |                 |                  |                    |               |             |
|                         | E               | boGroup             |               |              |                 |                  |                    |               |             |
|                         |                 | boKanbanltem        | s2Suppliers   |              |                 |                  |                    |               |             |
|                         |                 |                     | BESUPPIIE     |              |                 |                  |                    |               |             |
|                         | E               | boSysConfigur       | ation         |              |                 |                  |                    |               |             |
| web Slice Gallery       | Va Imported     | l From IE 🔹 Syst    | tem Dashboard | Ultriv       | /a Lean Sui     | Integration 🔶 Li | st of Options Trad | S https://    | 'dem        |
| Admin > F> A            | Reports 📏 R     | Report              |               |              |                 | Busine           | ess Unit: TCEK-Rar | m             |             |
| Auditing Repo           | ort for ta      | ble: EboKar         | banltem       | s2Supplier   | s               |                  |                    |               |             |
| Filter By<br>Find Item  | Select O        | Iperator 🗸          | Enter Value   |              | <b>Go +</b>     |                  |                    |               |             |
| Sorted by:              |                 |                     |               |              |                 | Table: Ebo       | ikanbanitemszsupp  | liers, Date i | cange       |
| Audit Time 🏌            | Audit<br>Action | RYG ↑ Category ↑    | Item 1        | Standard Qty | Supplier Name 1 | Supplier Code 1  | Supplier Item No.  | Lead ↑        | Tran<br>Tin |
| 6/01/2021 01:10:13 PM   | / Insert        | Forecast            | ITFS010621    | 45           | sup260521       | sup260521        | ITFS010621         | 432,000       | 432         |
| 6/01/2021 01:17:10 PM   | / Update        | Forecast            | ITFS010621    | 45           | sup260521       | sup260521        | ITFS010621         | 432,000       | 432         |
| 6/01/2021 01:17:10 PM   | / Update        | Forecast            | ITFS010621    | 45           | sup260521       | sup260521        | ITFS010621         | 432,000       | 432         |
| 6/01/2021 01:17:11 PM   | / Update        | Forecast            | ITFS010621    | 45           | sup260521       | sup260521        | ITFS010621         | 432,000       | 432         |
| 6/01/2021 01:17:11 PM   | / Update        | Forecast            | ITFS010621    | 45           | sup260521       | sup260521        | ITFS010621         | 432,000       | 432         |
| 6/01/2021 01:17:11 PM   | / Update        | Forecast            | ITFS010621    | 45           | sup260521       | sup260521        | ITFS010621         | 432,000       | 432         |
| 6/01/2021 07:16:10 PM   | A Insert        | Kanban              | IT010621      | 50           | sup260521       | sup260521        | IT010621           | 259,200       | 259         |
| C 104 12024 07 40 00 Pt | A 11 1 .        | -<br>-              | ITOAOCOA      |              | 200524          | 200524           | 1704.0604          | 000.000       | 000         |

| C 🟠 🔒 engineer         | ing.ultrivalms.con | n/QALS97/AdminReport/ | 'AuditingReport |                |                 |                    |                 |                   |                 |
|------------------------|--------------------|-----------------------|-----------------|----------------|-----------------|--------------------|-----------------|-------------------|-----------------|
| 🔇 Web Slice Gallery 📒  | Imported From IE   | 💠 System Dashboard    | QA LS TEST Site | 🕙 Ultriva Inte | gration 🦽 L     | ist of Options Tra | ad 🔇 https://de | emo.ultriva >     | Other bo        |
| upland Ultriv          | а                  |                       | Ultriva L       | ean Suite      | QA 9.7          |                    |                 | ৎ 🏫               | ♡ ?             |
| Auditing Report        | ports > Report     | boBo2Group            |                 |                | Busin           | ess Unit: TCE      | K-Ram           | ▼ Applica         | ation: Applicat |
|                        |                    |                       |                 |                |                 |                    |                 |                   |                 |
| Filter By              | Select Operator    | ▼ Enter Value         | Tx              | Go ►           |                 |                    |                 |                   |                 |
| Find Group Name        | AA AA              |                       |                 |                |                 |                    |                 |                   |                 |
|                        |                    |                       | Table: EboB     | o2Group, Date  | Range: 06/01/20 | 21-06/06/2021      |                 |                   |                 |
| Sorted by:             |                    |                       |                 |                |                 |                    |                 |                   |                 |
| Audit Time ↑           | Audit Action 1     | Group Name 1          | Business Name   | StrParam1 1    | StrParam2       | StrParam3          | StrParam4 1     | Updated 1         | Last U          |
| 06/01/2021 04:59:49 PM | Insert             | \$work_center         | TCEK-Ram        |                |                 |                    | \$              | 06/01/2021 03:59: | 49 PM buyer     |
| 06/01/2021 04:59:49 PM | Insert             | \$plant               | TCEK-Ram        |                |                 |                    | \$              | 06/01/2021 03:59: | 49 PM buyer     |
| 06/01/2021 04:59:49 PM | Insert             | \$supplier            | TCEK-Ram        |                |                 |                    | 5               | 06/01/2021 03:59: | 49 PM buyer     |
| 06/01/2021 05:01:20 PM | Insert             | \$work_center_admin   | WC010621        |                |                 |                    | \$              | 06/01/2021 04:01: | 20 PM buyer     |
| 06/01/2021 05:06:33 PM | Insert             | \$pl - buyer          | Upland          |                |                 |                    | \$              | 06/01/2021 04:06: | 33 PM buyer     |
| 06/01/2021 05:34:29 PM | Delete             | \$plant_admin         | TCEK-Ram        |                |                 |                    | \$              | 02/16/2021 08:50: | 03 PM engin     |
| 06/01/2021 05:34:29 PM | Insert             | \$csr                 | TCEK-Ram        |                |                 |                    | \$              | 06/01/2021 04:34: | 29 PM buyer     |
| 06/01/2021 05:25:21 DM | Delete             | Solant admin          | cimpl-Telecom   |                |                 |                    | ¢               | 02/17/2021 11:00- | 16 AM opgin     |